### BAB III METODOLOGI PENELITIAN

#### A. Pendekatan dan Metode Penelitian

Penelitian ini merupakan penelitian pengembangan dengan mengembangkan *ebook* berbasis *flipbook maker*.

Pendekatan yang digunakan pada penelitian ini adalah mix method atau metode campuran dengan menggabungkan pendekatan kuantitatif dan pendekatan kualitatif (Cresswell, 2012). Pendekatan kuantitatif merupakan data penelitian yang berupa angka-angka dan analisis data menggunakan statistik (Sugiyono, 2018). Pendekatan kualitatif merupakan data penelitian yang dideskripsikan dalam bentuk kata atau pernyataan. Pendekatan kualitatif didapatkan dari kritik dan saran para ahli terkait *ebook* berbasis *flipbook maker* yang dikembangkan (Imiah & Dan, 2021).

Metode penelitian yang digunakan yakni metode R&D (research and development) model ADDIE. Model ADDIE yaitu proses instruksional yang terdiri dari lima tahapan yaitu analisis (*analyze*), desain (*design*), pengembangan (*development*), implementasi (*implementation*), dan evaluasi (*evaluate*) yang dinamis (Arofah & Cahyadi, 2019). Implementasi model ADDIE tersebut pada penelitian ini diuraikan sebagai berikut.

1. Tahap Analisis (Analysis)

Pada tahapan ini dilakukan dengan tiga tahap analisis diantaranya analisis kebutuhan, analisis kurikulum dan analisis materi (Yuliawati et al., 2020).

a. Analisis kebutuhan

Analisis kebutuhan dilakukan dengan mencari dan mengumpulkan informasi sebagai kebutuhan dalam pengembangan *ebook* berbasis *flipbook maker* pada materi sumber energi konteks energi biomassa untuk meningkatkan literasi sains peserta didik. Uraian dari analisis kebutuhan dilakukan dengan cara menentukan tempat penelitian, melakukan perizinan kepada tempat/sekolah yang telah ditentukan serta melakukan studi pendahuluan. b. Analisis kurikulum

Analisis kurikulum merupakan analisis yang dilakukan untuk mengetahui kurikulum yang digunakan di sekolah tempat penelitian yang akan dikembangkan menjadi kompetensi inti, kompetensi dasar dan indikator pencapaian kompetensi.

c. Analisis materi

Analisis materi dilakukan untuk mengetahui spesifikasi materi yang sesuai dengan kompetensi inti dan kompetensi dasar.

2. Tahap Desain (*Design*)

Tahap desain berkaitan dengan perancangan produk dari media pembelajaran yang akan dibuat oleh peneliti yakni *ebook berbasis flipbook maker* yang diharapkan dapat meningkatkan literasi sains peserta didik pada konteks penggunaan energi biomassa. Tahapan rancangan yang dilakukan terdiri dari :

- a. Pembuatan *template ebook* menggunakan software Corel Draw X7.
- b. Pembuatan *flowchart* sebagai gambaran awal pada *ebook* yang dikembangkan.
- c. Pembuatan *storyboard* sebagai penguraian dari *ebook* yang telah di desain pada tahap pembuatan *flowchart*.
- 3. Tahap Pengembangan (*Development*)

Pada tahap pengembangan ini berkaitan dengan pembuatan dan pengujian produk. Tahap pengembangan ini terdiri dari :

- a. Pembuatan produk yakni *ebook* berbasis *flipbook maker* menggunakan *software kvisoft flipbook maker pro.*
- b. Uji validasi kelayakan produk sebagai media pembelajaran kepada ahli media, ahli materi dan ahli lapangan (guru mata pelajaran fisika.
- 4. Tahap Implementasi (*Implementation*)

Tahap implementasi ini merupakan tahap penerapan *ebook* berbasis *flipbook maker* dengan cara menyiapkan lingkungan belajar yang melibatkan peserta didik pada kegiatan pembelajaran menyesuaikan dengan sistem pembelajaran

yang berlaku di sekolah yakni pembelajaran tatap muka terbatas. Tahap implementasi meliputi :

- a. Pengambilan data tes literasi sains melalui *pretest* yakni sebelum penggunaan *ebook* berbasis *flipbook maker*.
- b. Pembelajaran menggunakan ebook berbasis flipbook maker.
- c. Pengambilan data tes literasi sains melalui *posttest* yakni setelah penggunaan *ebook* berbasis *flipbook maker*.

Pada tahap ini digunakan desain penelitian kuantitatif *pre-experiment* jenis *one group pretest-posttest* yang pada penerapan *ebook* berbasis *flipbook maker* hanya menggunakan satu kelas tanpa adanya perbandingan kelas kontrol . Untuk tahap desain penelitian tersebut dapat dilihat dalam tabel 3.1.

Tabel 3. 1 Desain Penelitian One Group Pretest-Posttest

|   | 01      | $\square$ | X        |    |   | 02       | 1                |
|---|---------|-----------|----------|----|---|----------|------------------|
|   | Pretest |           | Treatmen | nt | I | Posttest | $\left  \right $ |
| + |         | •         |          |    |   |          | لنمر             |

Keterangan :

 $O_1$  = Tes awal sebelum penggunaan *ebook* berbasis *flipbook maker* (*pretest*)

X = Penggunaan *ebook* berbasis *flipbook maker* 

 $O_2$  = Tes akhir setelah penggunaan *ebook* berbasis *flipbook maker* (*posttest*)

(Sugiyono, 2010)

5. Tahap Evaluasi (Evaluation)

Tahap evaluasi merupakan tahap akhir pada model ADDIE setelah tahap implementasi dilakukan. Tahap evaluasi dilakukan untuk meningkatkan kualitas dari *ebook* berbasis *flipbook maker* berdasarkan saran dan masukan dari para validator setelah di uji coba pada peserta didik. Saran dan masukan yang menjadi bahan evaluasi mencakup isi materi, tata bahasa dan tulisan yang digunakan, serta desain dan tata letak pada *ebook* berbasis *flipbook maker* yang dikembangkan. Selain itu, dilakukan juga analisis data terkait dengan kelayakan *ebook*, implementasi keterlaksanaan pembelajaran, dan peningkatan literasi sains peserta didik. Dalam memperjelas tahapan penelitian model ADDIE ini maka disajikan alur penelitian pada gambar 3.1.

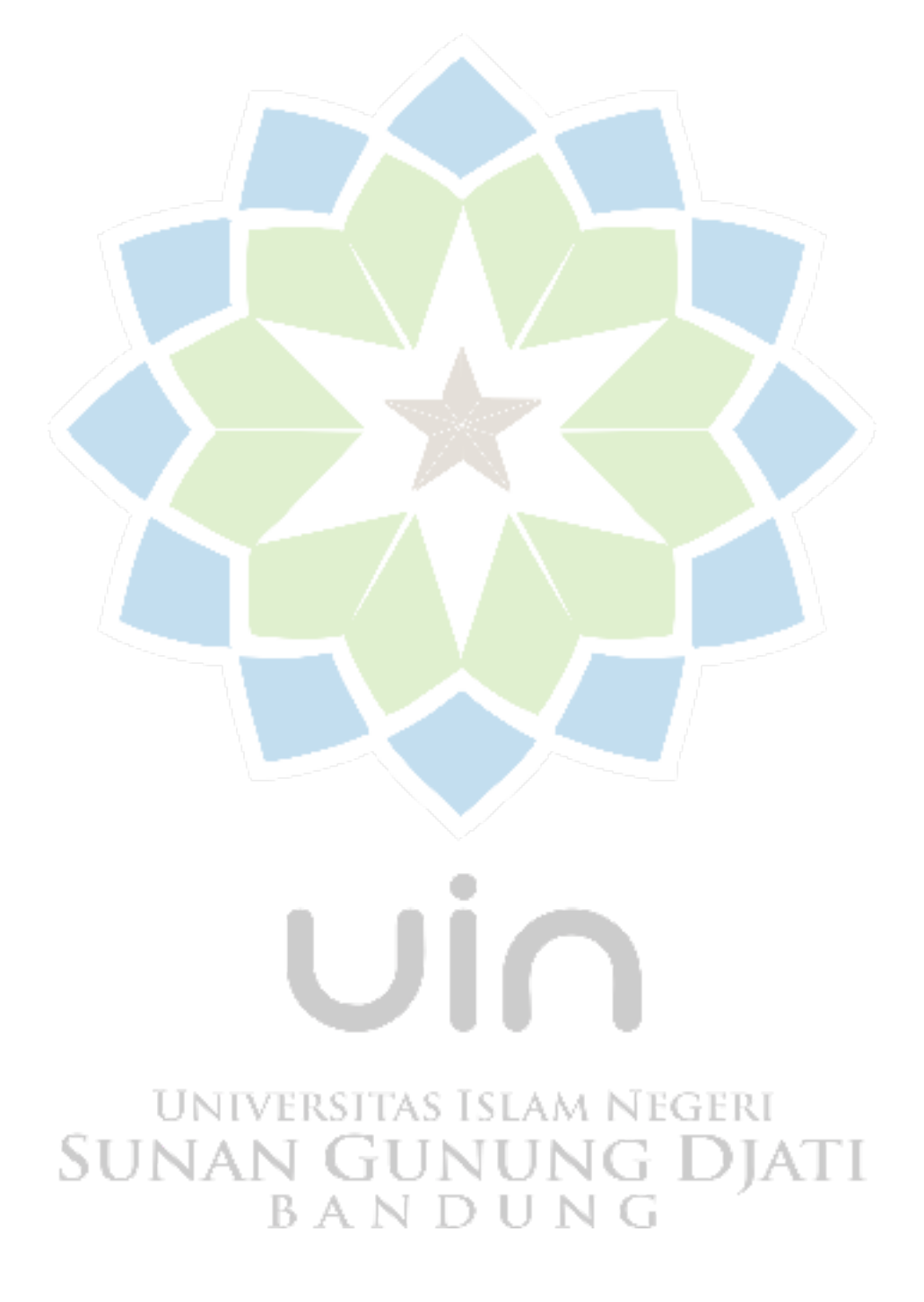

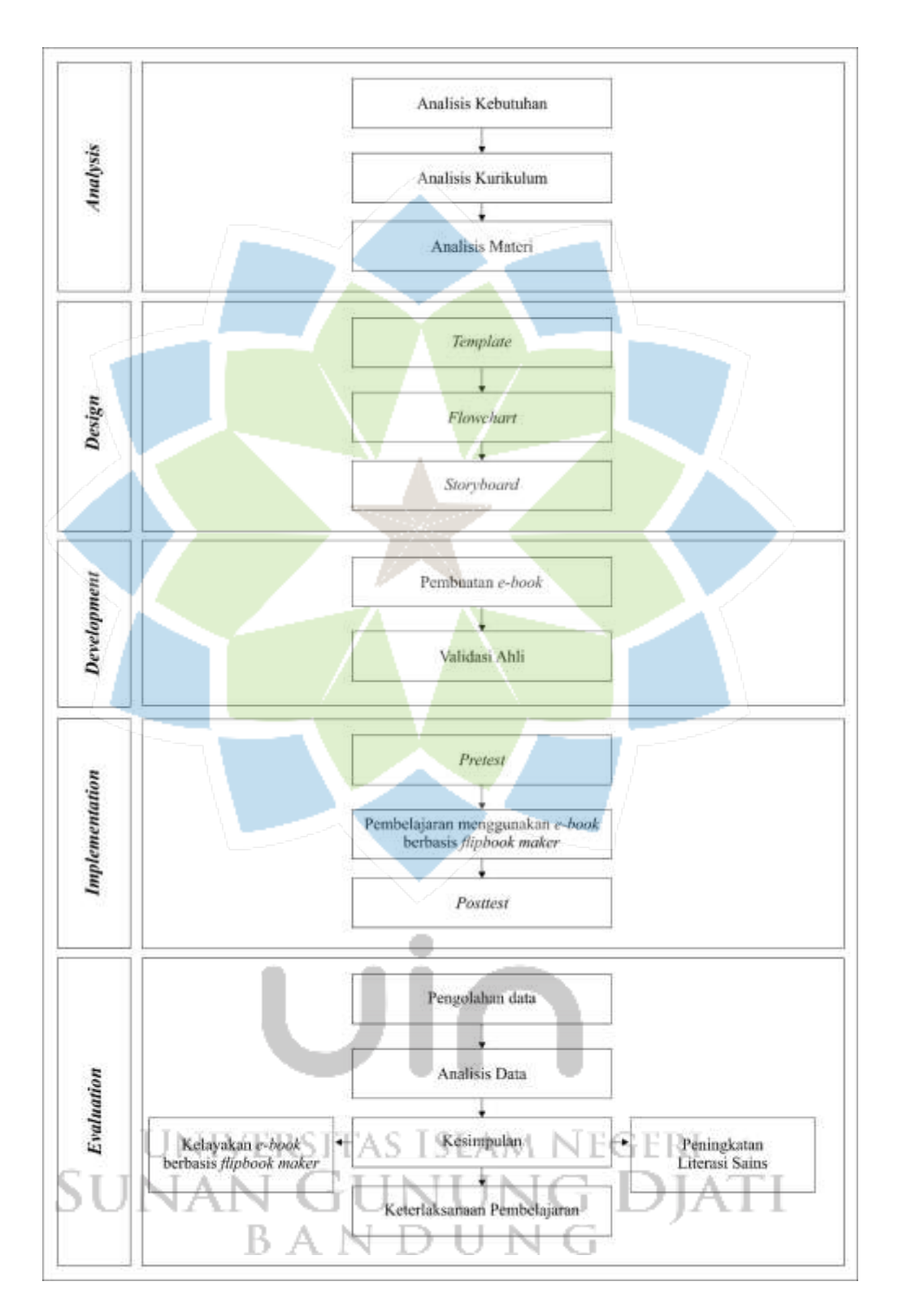

Gambar 3. 1 Tahapan Model ADDIE

### **B.** Jenis dan Sumber Data

Jenis dan sumber data yang digunakan pada penelitian ini dijelaskan sebagai berikut.

#### 1. Jenis Data

Terdapat dua jenis data pada penelitian ini, yakni data kuantitatif dan data kualitatif yang dijelaskan sebagai berikut.

a. Data kuantitatif

Data yang menunjukkan peningkatan literasi sains peserta didik terhadap penggunaan *ebook* berbasis *flipbook maker* yang telah digunakan dalam pembelajaran materi sumber energi konteks energi biomassa. Data yang diperoleh meliputi data validasi kelayakan *ebook* berbasis *flipbook maker*, data keterlaksanaan pembelajaran menggunakan AABTLT *with SAS* dan data hasil tes literasi sains peserta didik melalui pretest dan

b. Data Kualitatif

Data yang diperoleh dari kolom saran yang terdapat pada angket validasi ahli media, ahli materi dan ahli lapangan.

### 2. Sumber Data

Sumber data pada penelitian ini terdiri dari dua jenis, yakni data primer dan sekunder sebagai berikut.

- a. Data primer diperoleh dari lembar validasi uji kelayakan *ebook* berbasis *flipbook maker*, hasil keterlaksanaan pembelajaran dan hasil tes literasi sains peserta didik.
- b. Data sekunder diperoleh dari sumber data yang mendukung data primer, diantaranya jurnal, buku serta sumber lainnya yang berkaitan dengan topik penelitian.

# C. Teknik Pengumpulan Data NUNG DIATI

Teknik pengumpulan data pada penelitian ini menggunakan lembar validasi para ahli, Lembar AABTLT *with student activity sheet (SAS)* berupa lembar kuis dan data hasil tes literasi sains peserta didik.

### 1. Lembar Validasi Para Ahli

Lembar validasi digunakan untuk mengkonfirmasi kelayakan dari media yang telah dikembangkan oleh peneliti. Lembar validasi diberikan kepada tiga ahli mencakup ahli materi, ahli media dan ahli lapangan (guru mata pelajaran fisika) untuk memberikan penilaian dan saran perbaikan.

Lembar validasi ini terdiri dari beberapa pernyataan berupa daftar tanda checklist ( $\sqrt{}$ ) pada kolom skor penilaian dengan ketentuan pilihan jawaban terdiri dari lima kriteria diantaranya sangat tidak layak dengan skor penilaian 1, tidak layak dengan skor penilaian 2, kurang layak dengan skor penilaian 3, layak dengan skor penilaian 4, dan sangat layak dengan skor penilaian 5. Selain pemberian skor, dalam lembar validasi ini disertakan juga kolom saran sebagai bahan perbaikan untuk *ebook* yang dikembangkan. Kisi-kisi angket validasi para ahli dapat dilihat pada tabel 3.2, tabel 3.3 dan tabel 3.4.

| No   | Asnek  | Indikator                                         | Nomor      | Iumlah |
|------|--------|---------------------------------------------------|------------|--------|
| 110. | Ispek  |                                                   | Pernyataan | Juinan |
| 1.   | Materi | Materi dis <mark>amp</mark> aikan dengan<br>jelas | 1          |        |
|      |        | Penyampaian materi<br>sistematis                  | 5          |        |
|      |        | Kelengkapan materi                                | 3          | 5      |
|      |        | Kemenarikan materi                                | 4          |        |
|      |        | Kejelasan gambar terkait<br>materi                | 5          |        |
| 2.   | Bahasa | Ketepatan penggunaan kata                         | NEGI®RI    |        |
| St   | JNA    | Ketepatan penggunaan istilah                      | g Djat     | [      |
|      |        | Ketepatan penggunaan bahasa                       | G 8        | 4      |
|      |        | Kesesuaian bahasa dengan<br>EYD                   | 9          |        |
|      |        | Jumlah                                            | 9          | 9      |

Tabel 3. 2 Kisi-kisi Lembar Validasi Ahli Materi

| No. | Aspek                 | Indikator                                                                         | Nomor<br>Pernyataan | Jumlah |
|-----|-----------------------|-----------------------------------------------------------------------------------|---------------------|--------|
| 1.  | Media                 | Kemudahan dalam penggunaan                                                        | 1                   | 2      |
|     |                       | Memberikan pengetahuan<br>tambahan                                                | 2                   | _      |
| 2.  | Penyajian             | Kemenarikan tampilan ebook                                                        | 3                   |        |
|     |                       | Ketepatan tata letak                                                              | 4                   |        |
|     |                       | Ketepatan penggunaan font                                                         | 5                   |        |
|     |                       | Ketepatan penggunaan<br>warna tampilan                                            | 6                   | 6      |
|     |                       | Kejelasan gambar yang<br>disajikan                                                | 7                   |        |
|     |                       | Ketepatan penyisipan<br>instrumen musik                                           | 8                   |        |
| 3.  | Rekayasa<br>Perangkat | Kemudahan penggunaan <i>ebook</i> di laptop/pc                                    | 9                   |        |
|     | Lunar                 | Kemudahan penggunaan <i>ebook</i> di smartphone                                   | 10                  | 3      |
|     |                       | Memiliki peluang untuk<br>dikembangkan lebih luas<br>sesuai perkembangan<br>IPTEK | 11                  |        |
|     | TINTER                | Jumlah                                                                            | 11                  | 11     |

Tabel 3. 3 Kisi-kisi Lembar Validasi Ahli Media

# Tabel 3. 4 Kisi-kisi Lembar Validasi Ahli Lapangan

| No. | Aspek  | Indikator                       | Nomor<br>Pernyataan | Jumlah |
|-----|--------|---------------------------------|---------------------|--------|
| 1.  | Materi | Materi disampaikan dengan jelas | 1                   | 5      |

| No. | Aspek     | Indikator                                  | Nomor<br>Pernyataan | Jumlah |
|-----|-----------|--------------------------------------------|---------------------|--------|
|     |           | Penyampaian materi<br>sistematis           | 2                   |        |
|     |           | Kelengkapan materi                         | 3                   |        |
|     |           | Kemenarikan materi                         | 4                   |        |
| 5   |           | Kejelasan gambar terkait<br>materi         | 5                   |        |
| 2.  | Bahasa    | Ketepatan penggunaan kata                  | 6                   |        |
|     |           | Ketepatan penggunaan<br>istilah            | 7                   |        |
|     |           | Ketepatan penggunaan<br>bahasa             | 8                   | 4      |
|     |           | Kesesuaian bahasa dengan<br>EYD            | 9                   |        |
| 3.  | Media     | Kemudahan dalam penggunaan                 | 10                  |        |
|     |           | Memberikan pengetahuan<br>tambahan         | 11                  | 2      |
| 4.  | Penyajian | Kemenarikan tampilan<br>ebook              | 12                  |        |
|     |           | Ketepatan tata letak                       | 13                  |        |
|     |           | Ketepatan penggunaan font                  | 14                  |        |
|     |           | Ketepatan penggunaan<br>warna tampilan     | 15                  | 6      |
| Ст  | UNIVE     | Kejelasan gambar yang<br>disajikan         | GEH6                | r      |
| зu  | B         | Ketepatan penyisipan<br>instrumen musik    | 17                  | L      |
| 5.  |           | Kemudahan penggunaan<br>ebook di laptop/pc | 18                  | 3      |

| No. | Aspek                          | Indikator                                                                      | Nomor<br>Pernyataan | Jumlah |
|-----|--------------------------------|--------------------------------------------------------------------------------|---------------------|--------|
|     | Rekayasa<br>perangkat<br>lunak | Kemudahan penggunaan <i>ebook</i> di smartphone                                | 19                  |        |
|     |                                | Memiliki peluang untuk<br>dikembangkan lebih luas<br>sesuai perkembangan IPTEK | 20                  |        |
| Ţ   |                                | Jumlah                                                                         | 20                  | 20     |

### 2. Lembar AABTLT with SAS (student activity sheet)

Lembar AABTLT *with SAS* digunakan untuk menilai keberhasilan dalam proses mengajar dan belajar secara otentik. Hal tersebut dirancang berdasarkan pada tahapan-tahapan proses pembelajaran diantaranya kegiatan pendahuluan, kegiatan inti dan kegiatan penutup (Rochman et al., 2018).

### 3. Tes Literasi Sains

Tes literasi sains merupakan tes yang dilakukan untuk memperoleh tingkat literasi sains. Tes ini dilakukan sebelum (*pretest*) pembelajaran menggunakan *ebook* berbasis *flipbook maker* dan setelah (*posttest*) pembelajaran menggunakan *ebook* berbasis *flipbook maker* pada materi sumber energi konteks energi biomassa.

Tes literasi sains berbentuk soal pilihan ganda. Penggunaan tes yakni untuk mengukur tingkat literasi sains peserta didik berdasarkan kompetensi ilmiah PISA 2018 yang terdiri dari tiga aspek yaitu *explaining phenomena scientifically*, *evaluating and designing scientific enquiry*, dan *interpreting data and evidence scientifically*. Penyebaran tes dilakukan secara konvensional menggunakan kertas dan terdapat 15 pertanyaan yang dibuat berdasarkan sub indikator kompetensi ilmiah PISA 2018.

# D. Teknik Analisis Instrumen

Berdasarkan data yang telah diperoleh maka dilakukan analisis instrumen agar dapat menjawab rumusan masalah yang mengacu pada tujuan penelitian.

1. Analisis Lembar Validasi Ahli

Media pembelajaran *ebook* berbasis flipbook maker yang akan diujicobakan di lapangan sebagai media pembelajaran sebelumnya telah di validasi oleh ahli pertama dari segi materi yang mencakup dari materi dan bahasa yang digunakan. Ahli kedua menilai dari segi media mencakup penggunaan media, penyajian dan rekayasa perangkat lunak. Ahli ketiga sebagai ahli lapangan yakni guru mata pelajaran fisika menilai dari segi materi, bahasa, media, penyajian dan rekayasa perangkat lunak. Validasi tersebut dilakukan untuk menguji kelayakan media *ebook* berbasis *flipbook maker* dengan proses pembelajaran di sekolah.

2. Analisis Lembar AABTLT with SAS

Analisis lembar *AABTLT* with SAS akan digunakan untuk mengetahui tingkat keterlaksanaan proses pembelajaran pada setiap tahapan pembelajaran.

3. Analisis Tes Literasi Sains

Lembar tes literasi sains sebelumnya di uji cobakan kepada peserta didik. Hasil uji coba yang didapatkan selanjutnya dianalisis secara kuantitatif dengan uji validitas, uji reliabilitas, uji daya pembeda dan uji tingkat kesukaran. Adapun untuk analisis instrumen tersebut dijelaskan sebagai berikut.

a) Uji Validitas

Uji validitas merupakan sebuah pengukuran antara kesesuaian instrumen penelitian yang diuji cobakan pada objek penelitian dengan mengkorelasikan skor data dengan skor total. Nilai validitas yang telah didapat dihitung menggunakan persamaan korelasi momen produk menggunakan angka kasar (row skor) pada persamaan berikut.

$$r_{xy} = \frac{N\sum XY - (\sum X)(\sum Y)}{\sqrt{(N\sum X^2 - (\sum X)^2)(N\sum Y^2 - (\sum Y)^2)}}$$
(1)

UNIVERSITAS ISLAM NEGERI (Hanief, 2018)

DIATI

- Keterangan :
  - $r_{xy}$  = Korelasi antara variabel x dan y
  - N = Banyaknya sampel
  - X = Skor setiap butir soal
- Y = Skor total

Interpretasi nilai  $r_{xy}$  yang telah diperoleh dikategorikan seperti dalam tabel 3.5.

| Tingkat Hubungan |
|------------------|
| Sangat rendah    |
| Rendah           |
| Sedang           |
| Kuat             |
| Sangat Kuat      |
|                  |

Tabel 3. 5 Interpretasi Koefisien Korelasi (Sugiyono, 2016)

Uji validitas tes literasi sains dapat dianalisis menggunakan *software* anates sebagai berikut.

1. Instal *software* anates lalu setelah selesai buka *software* tersebut sampai muncul kotak dialog berikut.

|  | ANATES (R)                                                                                                    |                                                                                                    |                                         |  |  |  |  |  |  |  |  |
|--|----------------------------------------------------------------------------------------------------|----------------------------------------------------------------------------------------------------|-----------------------------------------|--|--|--|--|--|--|--|--|
|  | Selamat berjumpa dengan A<br>menggunakan software ini.                                                                                                    | Selamat berjumpa dengan ANATES. Terimakasih anda telah menggunakan software ini.                                                                                                    |                                         |  |  |  |  |  |  |  |  |
|  | ANATES dikembangkan oleh<br>Wibisono, ST. (No Reg. Hak C                                                                                                    | Drs Karno To, MPd. dan Yu<br>ipta di Dirjen HAKI:C002004                                                                                                    | idi<br>100291-338)                      |  |  |  |  |  |  |  |  |
|  | Dilarang memperbanyak atau                                                                                                    | ı mencopy tanpa ijin tertuli                                                                                                    | s dari                                  |  |  |  |  |  |  |  |  |
|  | pengembang, KECUALI Anda<br>ke mesjid atau panti asuhan                                                                                                    | a menyumbangkan Rp. 75.0<br>dimana saja                                                                                                    | 00 per copy                             |  |  |  |  |  |  |  |  |
|  | pengembang, KECUALI Anda<br>ke mesjid atau panti asuhan<br>Informasi lebih lanjut hubung<br>karnoto@anates.com atau yu<br>melalui surat ke Sarijadi Blok<br>Kunjungi situs resmi ANATES | a menyumbangkan Rp. 75.0<br>dimana saja<br>ji Karno To di 0816-621426, d<br>diwbs@bdg.centrin.net.id a<br>< 23 No 20 Bandung (40164).<br>di www.anates.com                           | 00 per copy<br>email:<br>atau           |  |  |  |  |  |  |  |  |
|  | pengembang, KECUALI Anda<br>ke mesjid atau panti asuhan<br>Informasi lebih lanjut hubung<br>karnoto@anates.com atau yu<br>melalui surat ke Sarijadi Blok<br>Kunjungi situs resmi ANATES | a menyumbangkan Rp. 75.0<br>dimana saja<br>ji Karno To di 0816-621426, d<br>diwbs@bdg.centrin.net.id a<br>< 23 No 20 Bandung (40164).<br>di www.anates.com<br>Jalankan Anates Uraian | 00 per copy<br>email:<br>ntau<br>Keluar |  |  |  |  |  |  |  |  |

- 2. Pilih jalankan anates pilihan ganda karena disini kita menggunakan soal tes pilihan ganda.
- 3. Setelah muncul kotak dialog berikut pilih Buat File Baru.

| 194                 | FORTERINA                                                                                                    | GLAD DATA                               |  |
|---------------------|----------------------------------------------------------------------------------------------------|-----------------------------------------|--|
| TAL MARK            | And an average of the local division of the local division of the  | 1 Annes                                 |  |
| Band Trace Adv      | Contraction of the local division of the local division of the loc |                                         |  |
| inere and           |                                                                                                    | A AND A A A A A A A A A A A A A A A A A |  |
| Andrew Alex America |                                                                                                    | - HARRISON                              |  |
|                     |                                                                                                    |                                         |  |
|                     |                                                                                                    |                                         |  |
|                     |                                                                                                    |                                         |  |
|                     |                                                                                                    |                                         |  |
|                     |                                                                                                    |                                         |  |
|                     |                                                                                                    |                                         |  |

4. Mengisi jumlah subjek, jumlah butir soal dan jumlah pilihan jawaban soal yang sesuai dengan kisi-kisi tes literasi sains pada kotak dialog berikut.

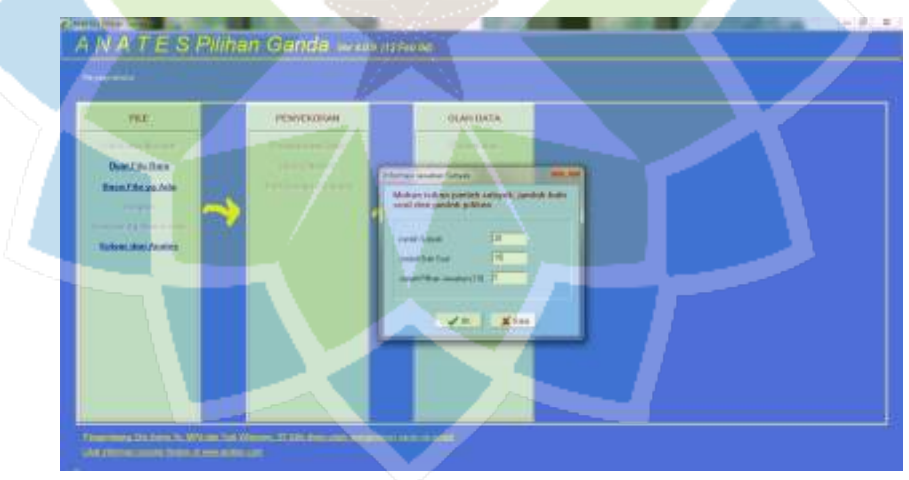

5. Maka akan terbuka lembar kerja berikut.

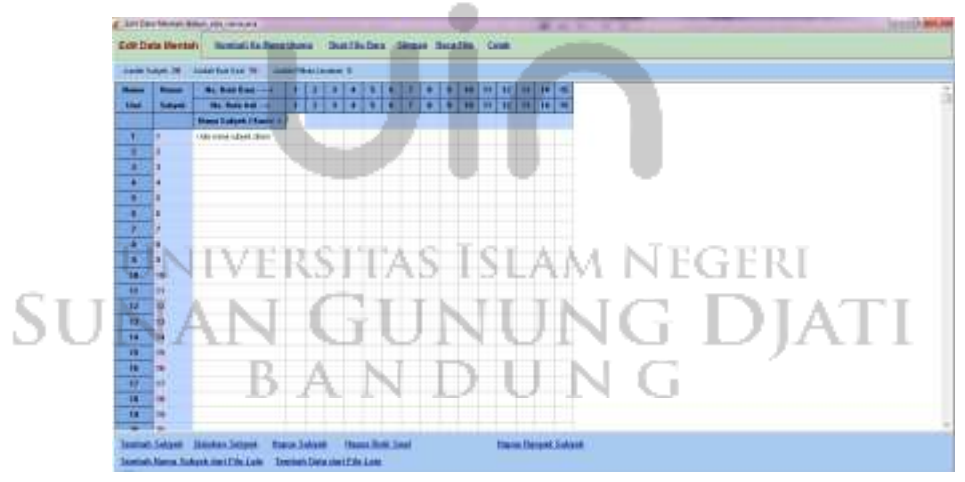

6. Mengisi nama subjek dan jawaban dari masing-masing subjek seperti berikut.

|     | iei A | Intelligible (1) intelligible (1) | in P | -   |    | 11   |     |     |      |     |     |     |      |      |     |      |     |  |
|-----|-------|-----------------------------------|------|-----|----|------|-----|-----|------|-----|-----|-----|------|------|-----|------|-----|--|
| -   | -     | Ma. Rear Bater                    | 1    | 1.8 | 10 |      | 14  | 1.4 | 11   |     | 1.  | 10  |      | 1.11 | 10  | H    |     |  |
| 4   | Sec.  | We Date And                       | 1    | 14  |    |      |     |     |      |     |     | .0  | - 10 | 11   |     | 11   |     |  |
|     |       | Rose Scient   Lond                | R.,  |     | ٠  | . A. | P.  |     | . 0. |     | 18. |     |      | . A. |     | . 4. | A., |  |
| 1   | 1     | ADD SAVENSAVAR                    | E.   | +   | .4 |      | 12  |     |      |     |     | х.  |      |      |     | 14.  | 4   |  |
|     | 3     | AMMAN NOTIN                       | Ε.   |     |    |      | 2   |     |      |     | 18  |     |      | 18   |     |      |     |  |
| 8   |       | 111n W.Wurkeban                   | 8    | 1   | 0  |      | ÷.  |     |      | 4   |     | 14  |      |      | 14  |      | 8   |  |
|     | 4     | MUMAND MUSIAL VIEW                | ŧ.   | +   |    | t    |     | 4   | +    |     | 1   | 1   | 4    | 18   |     | +    | 1   |  |
|     |       | A SHORE ALL ALVER                 | 8    | 1   |    | 1    |     |     | 14   | 18  | 1   | 4   | 1    | IA.  | 11  | 18   | 4   |  |
| •   |       | RANAME CALL TREAM                 | 8.   | *   | 1  |      |     |     |      | 14  |     | 16  | 1    | ηK.  |     | 16.  | A., |  |
| Ŧ.  | 1     | woka:                             | 1    | 4   | p  |      | Ð   |     | 10   | 1   | 2   | 4   |      | 1    | 3   | *    | 1   |  |
|     |       | NON ADDRESS TO A DECISION         | ٤.   |     | 11 | 1    | 8   | 14  |      | =   | 1   | 18  |      | 12.  | 18. |      |     |  |
| 9   |       | ADS OF FREEM.                     | p.   | 1   | 10 | 14.  | 11  |     | 1    | 12  | . 1 | 10  |      | 18   | 1.  |      | 8   |  |
| 12  | 8     | Wheel of the second               | E.   |     | 1  | 4    | P   |     |      | 8   | 1   | 18. | ٠    | 4    | 14  | 16   | 4   |  |
| 18  | 18    | NUMBER OF TRAVER                  | Φ.   | 1   | 12 | 14   | P   | 4   | 18   |     |     | A   | . 8. | 1.   | 1   |      | 11  |  |
| 12  | 100   | BUTCH FOLK WART STORE             |      | 4   |    |      | .0  | . * | 1    | - 0 | 1   | 1   | .*   |      | π.  |      | ×   |  |
| п., | 44    | Advantation of the other          | ε.   | 4   |    | 14   | 2   | 4   | 14   | 14  |     | 18  | 14   |      | 14  | 14   | 1   |  |
|     | 18    | REEVING AND                       | в.   | 1   |    |      | 12  | 1   |      | 10  | 1   |     |      | 18   | 1   | 4    |     |  |
| 1   | 14    | INCOMMUNICASING                   | t    | 1   | 14 | 1    | D.  |     | 1    | 18  | 10  | 11  |      | 16   | +   | *    | +   |  |
|     | 16    | LANCED BY THE PARTY NUMBER        | E.   |     |    |      | -10 |     |      |     | -   |     |      |      | 10  | +    |     |  |
| 11. | 18    | Berlink, SAR                      | 8    |     |    |      |     |     |      | A   |     | 11  | .8   | . 4  |     | 1    | 18. |  |
|     | 208   | II'm meally ADP                   | b:   |     | 14 |      |     |     |      |     | 16  | 1   |      |      |     | 14   | . 8 |  |
|     | 14    | IN COLUMN TAL INCOME.             |      |     |    |      | 10  |     | 1    |     | -   | +   |      | 4    | -   | =    | 4   |  |
| •   | 10    | H                                 |      |     |    | 17   |     |     |      |     |     |     |      |      |     |      |     |  |

7. Memilih tombol Kembali ke Menu Utama

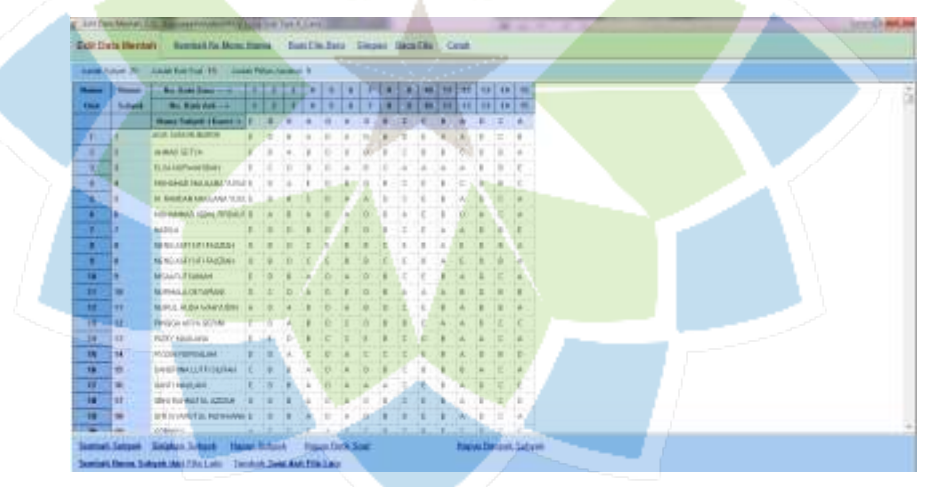

8. Lalu pilih tombol <u>Olah Semua Otomatis,</u> kemudian pilih kembali tombol <u>Kembali ke Menu Sebelumnya</u>

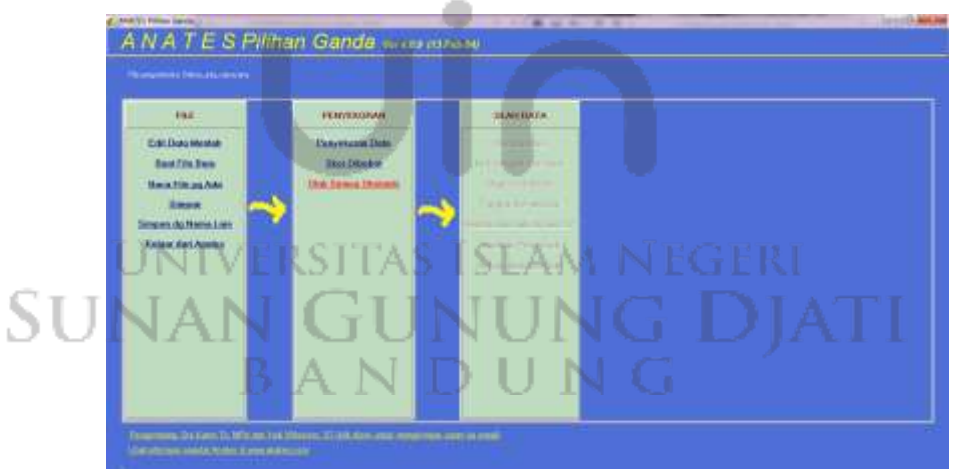

9. Lalu pilih dan klik Korelasi Skor Butir dengan Skor Total

| 194                                                                                        |   | FERMINICHAR                                              |   | SLACING.                                                                                                    |  |  |
|--------------------------------------------------------------------------------------------|---|----------------------------------------------------------|---|----------------------------------------------------------------------------------------------------|--|--|
| California<br>Bant Title Jaco<br>Hanne Title ya Anto<br>Researt<br>Straggers da Harris Law | ~ | Danyakaran Jiada<br>Bitat Dibashar<br>Okat Jaman Okamana | 4 | Radiobalitase<br>Rod. Unique d'atom Areas<br>Desas Prostando<br>Diregion Arcanizano<br>Sancoro Marchine de Areas |  |  |
| Kalan dal Anara                                                                            |   | X                                                        |   | Tailes Prozenti<br>Taing Jones 204                                                                               |  |  |
|                                                                                            |   |                                                          |   |                                                                                                    |  |  |

Nilai validitas pada tes literasi sains tipe A dan B yang diperoleh dapat dilihat pada tabel 3.6 dan tabel 3.7.

| No Butir | Nilai r (validitas) | Signifikasi |
|----------|---------------------|-------------|
| Soal     |                     |             |
| 1        | 0,310               | Rendah      |
| -2       | 0,666               | Kuat        |
| 3        | 0,766               | Kuat        |
| 4        | 0,480               | Sedang      |
| 5        | 0,324               | Rendah      |
| 6        | 0,497               | Sedang      |
| 7        | 0,327               | Rendah      |
| 8        | 0,132               | Rendah      |
| 9        | 0,093               | Rendah      |
| 10       | 0,616               | Kuat        |
| STILIA   | 0,093               | Rendah      |
| 12       | 0,488               | Sedang      |
| 13       | 0,036               | Rendah      |
| 14       | 0,576               | Sedang      |
| 15       | 0,241               | Rendah      |

Tabel 3. 6 Hasil Validitas Uji Coba Soal Tipe A

| No Butir Soal | Nilai r (validitas) | Signifikasi |
|---------------|---------------------|-------------|
| 1             | 0,538               | Sedang      |
| 2             | 0,666               | Kuat        |
| 3             | 0,766               | Kuat        |
| 4             | 0,502               | Sedang      |
| 5             | 0,259               | Rendah      |
| 6             | 0,497               | Sedang      |
| 7             | 0,359               | Rendah      |
| 8             | 0,110               | Rendah      |
| 9             | 0,372               | Rendah      |
| 10            | 0,616               | Kuat        |
| 11            | 0,268               | Rendah      |
| 12            | 0,348               | Rendah      |
| 13            | 0,447               | Sedang      |
| 14            | 0,576               | Sedang      |
| 15            | 0,183               | Rendah      |

Tabel 3. 7 Hasil Validitas Uji Coba Soal Tipe B

### b) Uji Reliabilitas

Uji reliabilitas merupakan sebuah pengukuran terhadap konsistensi alat ukur yang digunakan dalam sebuah penelitian. Reliabilitas menunjukkan tingkat konsistensi skor yang diperoleh (Fraenkel, 2012). Berikut persamaan untuk mencari koefisien reliabilitas dari tes yang digunakan.

V

۲

SUNA 
$$r_{11} = \left(\frac{n}{n-1}\right) \left(1 - \frac{s^2 - \sum pq}{s^2}\right)$$
 [2]

Keterangan :

- $r_{11}$  = Reliabilitas tes secara keseluruhan
- N = Jumlah butir soal
- P = Proporsi subjek yang menjawab soal dengan benar

- Q = Proporsi subjek yang menjawab soal salah (q = 1 p)
- S = Standar deviasi

Interpretasi nilai koefisien reliabilitas dikategorikan pada tabel 3.8.

Tabel 3. 8 Interpretasi Kategori Reliabilitas (Arikunto, 2010)

| Koefisien Reliabilitas   | Interpretasi  |
|--------------------------|---------------|
| $r_{11} \leq 0,20$       | Sangat Rendah |
| $0,20 < r_{11} \le 0,40$ | Rendah        |
| $0,40 < r_{11} \le 0,60$ | Sedang        |
| $0,60 < r_{11} \le 0,80$ | Tinggi        |
| $0,80 < r_{11} \le 1,00$ | Sangat Tinggi |

Uji reliabilitas tes literasi sains dapat dianalisis menggunakan *software* anates sebagai berikut.

1. Instal *software* anates lalu setelah selesai buka *software* tersebut sampai muncul kotak dialog berikut.

|           | ANATES (R)<br>Selamat berjumpa dengan Al<br>menggunakan software ini.                          | VATES. Terimakasih anda telah                                                                    |
|-----------|------------------------------------------------------------------------------------------------|--------------------------------------------------------------------------------------------------|
|           | ANATES dikembangkan oleh<br>Wibisono, ST. (No Reg. Hak C                                       | Drs Karno To, MPd. dan Yudi<br>ipta di Dirjen HAKI:C00200400291-338)                             |
|           | Dilarang memperbanyak atau<br>pengembang, KECUALI Anda<br>ke mesjid atau panti asuhan c        | mencopy tanpa ijin tertulis dari<br>menyumbangkan Rp. 75.000 <mark>per cop</mark><br>limana saja |
|           | Informasi lebih lanjut hubung<br>karnoto@anates.com atau yu                                    | i Karno To di 0816-621426, email:<br>diwbs@bdg.centrin.net.id atau                               |
| UN        | melalui surat ke Sarijadi Blok<br>Kunjungi situs resmi ANATES                                  | 23 No 20 Bandung (40164).<br>di www.anates.com                                                   |
| un<br>JN/ | melalui surat ke Sarijadi Blok<br>Kunjungi situs resmi ANATES<br>Jalankan Anates Pilihan Ganda | 23 No 20 Bandung (40164).<br>di www.anates.com<br>Jalankan Anates Uraian Active Keluar           |

- 2. Pilih jalankan anates pilihan ganda karena disini kita menggunakan soal tes pilihan ganda.
- 3. Setelah muncul kotak dialog berikut pilih <u>Buat File Baru</u>.

| 1960                                                                                                    | PENYEKOKAN                                                                                                    | OLAN DATA                                                                                                    |  |
|----------------------------------------------------------------------------------------------------|----------------------------------------------------------------------------------------------------|----------------------------------------------------------------------------------------------------|--|
| and the second second s | Provide State                                                                                                    | Server.                                                                                                    |  |
| OverLife.fl.en                                                                                                    | ( and the set of the set of the s | The second second                                                                                               |  |
| Enter The yearship                                                                                                    |                                                                                                    | A MARINE                                                                                                    |  |
|                                                                                                    |                                                                                                    | 2 Contractor                                                                                                    |  |
| Tutoni Ani Anni                                                                                                    |                                                                                                    | Conversion of the second second second second second second second second second second second second second se |  |
|                                                                                                    |                                                                                                    | Starth, a N                                                                                                    |  |
|                                                                                                    |                                                                                                    |                                                                                                    |  |
|                                                                                                    |                                                                                                    |                                                                                                    |  |
|                                                                                                    |                                                                                                    |                                                                                                    |  |
|                                                                                                    |                                                                                                    |                                                                                                    |  |

4. Mengisi jumlah subjek, jumlah butir soal dan jumlah pilihan jawaban soal yang sesuai dengan kisi-kisi tes literasi sains pada kotak dialog berikut.

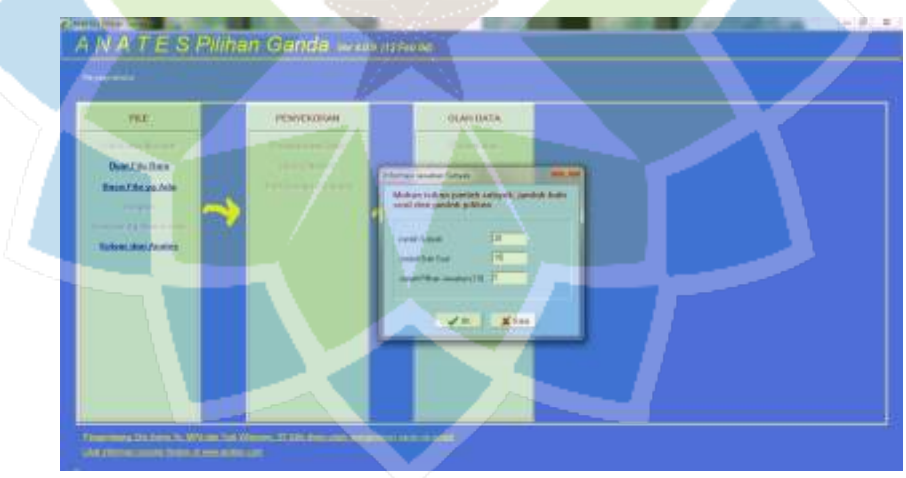

5. Maka akan terbuka lembar kerja berikut.

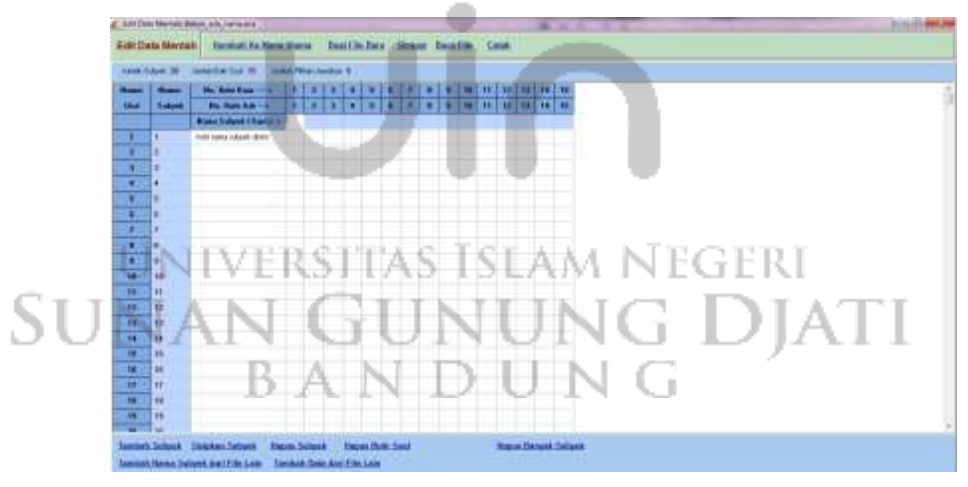

6. Mengisi nama subjek dan jawaban dari masing-masing subjek seperti berikut.

| 100  | Acres 111 | Interference in the local                                                                                                    | 16.0     | 1.1 | -   |     |     |      |    |        |     |     |          |          |    |     |      |  |
|------|-----------|----------------------------------------------------------------------------------------------------|----------|-----|-----|-----|-----|------|----|--------|-----|-----|----------|----------|----|-----|------|--|
|      | N         | interference in the                                                                                                    | 25       | 12  |     | 24  | 600 | are. |    | 14/122 | 1   | 100 |          | me       |    |     | ane: |  |
|      | Sec. 1    | Phy. Rev. B Long 1                                                                                                    |          |     |     |     | 1.  |      |    |        |     |     | <u>-</u> | <b>.</b> |    |     | ٩.   |  |
| ~    | Colored.  | A REAL PROPERTY AND A REAL PROPERTY AND A REAL |          | 10  |     |     | ų   |      | ÷  | -      | ų,  |     | -        |          | 1  | 100 |      |  |
|      |           | A DECISION DESIGNATION                                                                                                    | 5        |     | 2   | 2   | 12  |      | ÷  | 12     | 1   |     | 12       | -        | 2  |     | ÷.   |  |
|      | -         | and the second second second                                                                                                    | ÷        | 6   |     | 6   | 2   | 0    |    | 11-    | 1   | 1   | 12-      | 1        | 12 | 12  | ÷    |  |
|      |           | Transmission of the second                                                                                                    | ÷        | ÷   | 5   | ÷   | ÷   | 8    | ÷  | 1      | ÷   |     | 17-      | -        | 6  | ÷   | ÷    |  |
| -    | -         | of the second state of the second state                                                                                                    | ÷        | 1   | 8   | 1   | -5- | 2    | ÷  | 5      | ÷   | 4   | 1        | 1        | ÷  | 4   | -    |  |
|      |           | In Product South and the local                                                                                                    |          | 4   | 2   | 4   | -   | ÷    | ÷  | 15     | 는   | ÷   | 1        | ÷        | 6  | ÷   | ÷    |  |
| ÷.,  |           | a symptotic monthematical                                                                                                    | <u>.</u> | ÷.  | ÷.  | ÷   | 2   | 8    | 4  | 2      | 15  | 4   | 2        | ÷.       | 6  | 12  | 4    |  |
|      |           | a and a second second second                                                                                                    |          | 8   | 8   | ÷   | ÷   | ÷    | ÷  | 1      | 1   | -   | 8        | 1        | ÷  | 8   | ÷    |  |
| -    |           | The last is a set of the loss of the loss  | ÷        | 2   | ÷   |     | -   | ÷.   | 3. | ÷      | 1   | 1   | -        | 1        | ÷  | 1   | -    |  |
|      |           | HEND AGET DIT PALCON                                                                                                    |          | 2   | -   | 2   | ÷   | 44   | 1  | 5      | 1   | -   | 12       | 1        | 4  | -   | ÷    |  |
|      |           | Manufacture advertiser                                                                                                    | 4        | ÷., |     | 1   | 2   | 4    |    |        | 1   | 2   | 10       |          | 1  |     | 1    |  |
|      | 2         | PROMPTO TO ARREST                                                                                                    | ٥.       | 2.  | 15- | 4   | 13  | -0   | 12 | 12     | 18  | а.  | 18.      | ÷.       | 1  | 15. | 0    |  |
|      | 10        | INCOMENTS IN LOCATION                                                                                                    | -        | 1   |     | -   |     |      |    | 1      | 1   | -   | 1        |          |    |     |      |  |
|      | 100       | INFIG. HER MITTER                                                                                                    | ÷.,      | 1   | ÷.  |     | 1   | ÷.   |    |        | 15  | 4   | 1.       | ۰.       | 1  | 1   | ÷.   |  |
|      |           | PROPERTY AND ADDREES                                                                                                    |          | 1   | 15  | 1   | 4   | 15   |    | 1      |     | 1   |          | 1        | 1  | 15  | 1    |  |
|      | 100       | ICO TIMODAL                                                                                                    | 1        |     | 1   | 1   | 12. | 1    | 2  | 1      |     | а.  | 1        |          | 13 | 15  | 10   |  |
|      | 11        | PCAR NURSALIN                                                                                                    | ð.,      | 2   | ÷., | 5   | 1   | 1    | 15 |        | 15  | 1   | 12       | 1        | 1  | 1   | 2.   |  |
| 18.  | R.        | UACHED 12 YF TITLES                                                                                                    | 5        | 1   | а.  | ÷., | 1   | 4    | 1  | 2      | E   | ÷., |          | 1        | 1  | E   | 1    |  |
| R.S. | 14        | BALINCIN                                                                                                    | 1        | 10  | 1   | 1   | 1   |      | 1  | 4      | E   |     |          | 14       | 1  | 10  | 1    |  |
| 18   | 10        | NO PARATE ASSAU                                                                                                    | 3.       | 10. |     | 34  | 18. | 1    |    | 14     | E   | 1   |          |          | 1  | 14  | 10   |  |
| 18 : | 88.1      | Studion of Streets                                                                                                    | 18.      | 19. | 1   | +   | 18. | 4    |    | 18     | 15. | 1   | 1        | .4       | 1  | C   | 1    |  |

7. Memilih tombol Kembali ke Menu Utama

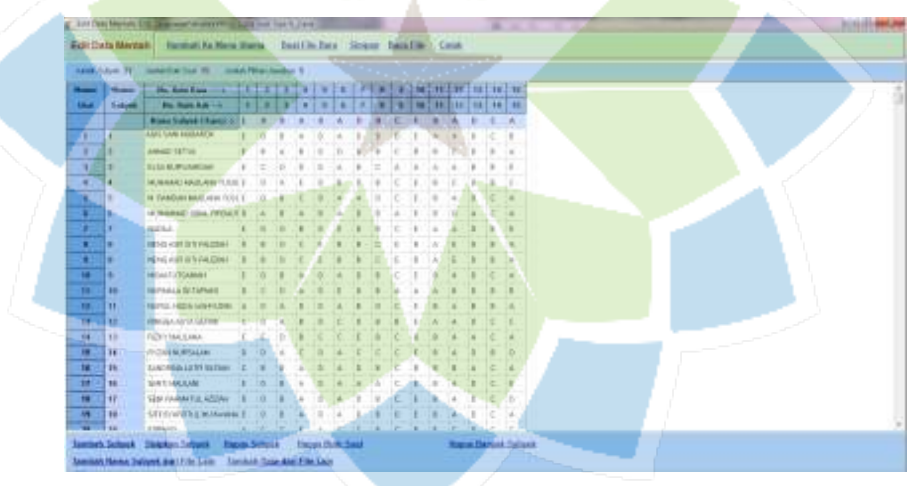

8. Lalu pilih tombol <u>Olah Semua Otomatis,</u> kemudian pilih kembali tombol <u>Kembali ke Menu Sebelumnya</u>

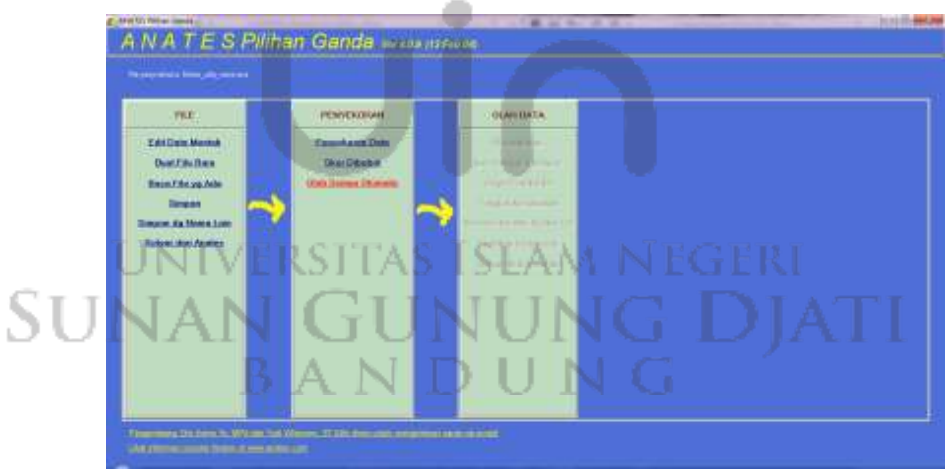

9. Lalu pilih dan klik <u>Reliabilitas</u> maka akan terlihat nilai reliabilitas yang diperoleh.

| 194                                                                                                    |   | FERMICIONA                                        |   | SIAGUADA.                                                                                                    |  |
|----------------------------------------------------------------------------------------------------|---|---------------------------------------------------|---|----------------------------------------------------------------------------------------------------|--|
| Diff. Loo Hands<br>Band Tite Jaw<br>Hanna Tite ang Ado<br>Roman<br>Sampan da Hanna Law<br>Kalana dan Anamir | ~ | Venyetana Dala<br>Bol Diseler<br>Olar Jawai Diama | - | Resident<br>Rel Lingue des Aus<br>Dess Desteurs<br>Lingue Lindent des<br>Resident im Antonio Lingue<br>Resident Desteurs<br>Debeg Johnson Date |  |
|                                                                                                    |   | _                                                 |   |                                                                                                    |  |

Nilai reliabilitas pada tes literasi sains tipe A dan B yang diperoleh dapat dilihat pada tabel 3.9.

Tabel 3. 9 Nilai Reliabilitas Uji Coba Soal Tipe A dan Tipe B

| Tip          | e A          | Тір          | e B           |
|--------------|--------------|--------------|---------------|
| Reliabilitas | Interpretasi | Reliabilitas | Interpretasi  |
| 0,65         | Tinggi       | 0,81         | Sangat Tinggi |

## c) Uji Daya Pembeda

Daya pembeda soal merupakan sebuah kecenderungan data sebagai pembeda antara peserta didik yang memiliki kemampuan di atas rata-rata dengan peserta didik yang memiliki kemampuan di bawah rata-rata (Arikunto, 2010). Persamaan yang digunakan untuk menguji daya pembeda ini adalah sebagai berikut.

$$DP = \frac{S_A - S_B}{SI}$$
(3)

Keterangan :**DP** = Nilai daya pembeda $S_A$ = Rata-rata skor peserta didik kelompok atas $S_B$ = Rata-rata skor peserta didik kelompok bawahS1= Jumlah skor ideal

Setelah nilai daya pembeda diperoleh, maka data diinterpretasikan sesuai dengan kriteria pada tabel 3.10.

| Nilai Daya Pembeda | Kriteria Daya Pembeda         |
|--------------------|-------------------------------|
| < 0,09             | Sangat buruk, tidak digunakan |
| 0,10 - 0,19        | Buruk                         |
| 0,20 – 0, 29       | Cukup baik, perlu revisi      |
| 0,30 - 0,49        | Baik                          |
| >0,50              | Sangat baik                   |

Tabel 3. 10 Kriteria Daya Pembeda

Uji daya pembeda tes literasi sains dapat dianalisis menggunakan *software* anates sebagai berikut.

1. Instal *software* anates lalu setelah selesai buka *software* tersebut sampai muncul kotak dialog berikut.

| ANATES (R)<br>Selamat berjumpa dengan Al | NATES. Terimakasih anda telah       |
|------------------------------------------|-------------------------------------|
| ANATES dikembangkan oleh                 | Drs Karno To, MPd. dan Yudi         |
| Wibisono, ST. (No Reg. Hak C             | ipta di Dirjen HAKI:C00200400291-3: |
| Dilarang memperbanyak atau               | i mencopy tanpa ijin tertulis dari  |
| pengembang, KECUALI Anda                 | i menyumbangkan Rp. 75.000 per c    |
| ke mesjid atau panti asuhan d            | dimana saja                         |
| Informasi lebih lanjut hubung            | i Karno To di 0816-621426, email:   |
| karnoto@anates.com atau yu               | diwbs@bdg.centrin.net.id atau       |
| melalui surat ke Sarijadi Blok           | 23 No 20 Bandung (40164).           |
| Kunjungi situs resmi ANATES              | di www.anates.com                   |
| karnoto@anates.com atau yu               | diwbs@bdg.centrin.net.id atau       |
| melalui surat ke Sarijadi Blok           | 23 No 20 Bandung (40164).           |
| Kunjungi situs resmi ANATES              | di www.anates.com                   |
| Jalankan Anates Pilihan Ganda            | Jalankan Anates Uraian Kelu         |

2. Pilih jalankan anates pilihan ganda karena disini kita menggunakan soal tes pilihan ganda.

Gi

3. Setelah muncul kotak dialog berikut pilih <u>Buat File Baru</u>.

BANDUN

SUI

| 1940;                   | ревусковин                                                                                                    | OLANDATA.        |  |
|-------------------------|----------------------------------------------------------------------------------------------------|------------------|--|
|                         | Commission .                                                                                                    | dampan.          |  |
| Dont City on Ada        | Contraction of the local division of the local division of the loc |                  |  |
|                         |                                                                                                    | A ALEXANT        |  |
|                         |                                                                                                    | Non-I New York ( |  |
| Turboni, Mari / Austres |                                                                                                    |                  |  |
|                         |                                                                                                    |                  |  |
|                         |                                                                                                    |                  |  |
|                         |                                                                                                    |                  |  |
|                         |                                                                                                    |                  |  |
|                         |                                                                                                    |                  |  |
|                         |                                                                                                    |                  |  |

4. Mengisi jumlah subjek, jumlah butir soal dan jumlah pilihan jawaban soal yang sesuai dengan kisi-kisi tes literasi sains pada kotak dialog berikut.

| and the second second s |          |   |
|----------------------------------------------------------------------------------------------------|----------|---|
| Viti:<br>Decidentian<br>Benefitikan Ale                                                                                                    | OLANIATA | P |

5. Maka akan terbuka lembar kerja berikut.

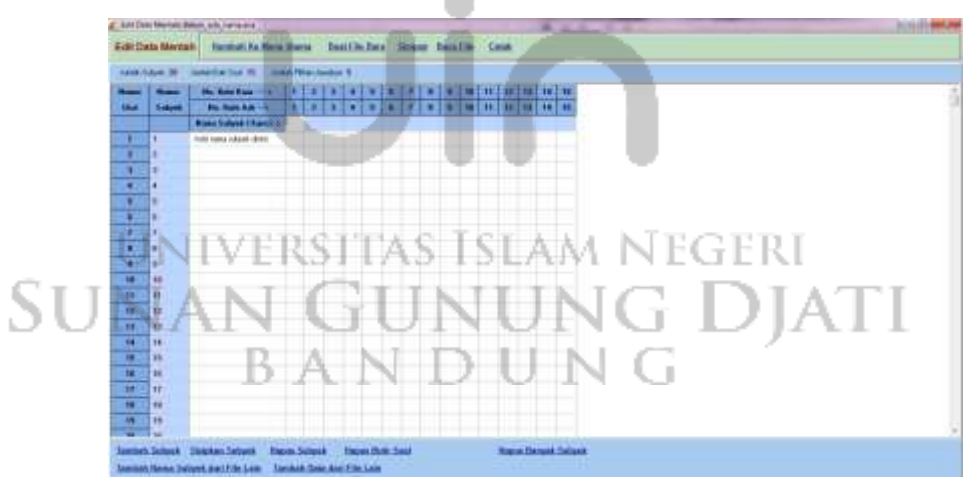

6. Mengisi nama subjek dan jawaban dari masing-masing subjek seperti berikut.

| -    | Acres 11 | Interneting the local      | 6N   |      | -   |    |      |     |     |     |     |     |     |     |     |     |      |      |   |
|------|----------|----------------------------|------|------|-----|----|------|-----|-----|-----|-----|-----|-----|-----|-----|-----|------|------|---|
|      | -        | The second second          | n    | rie. | 10  | ÷. | 14   | 12  | 22  | 12  | 12  | 110 | aan | TH. | 111 | 16  | 1992 | <br> | _ |
|      | Sec. 1   | Pro Page Aug - 1           | ň    | 1    | i.  |    |      |     | 1.  |     |     |     |     | i.  |     |     |      |      |   |
|      |          | Bland Subject   Barris     | 1    |      |     |    |      |     |     |     | C   | 1   |     |     |     | 1   |      |      |   |
|      | 1        | AND GAN HUMANON            | 1    | 10   |     |    | 6    | 14  | 1   | 1   | 6   | 1   | -   |     | 1   | E   | 1    |      |   |
|      | 4        | Annual 18716               | ۲.   |      | 14  |    | 161  | in. |     |     | •   | 1   | 14  | 10  | 1   |     |      |      |   |
| 1    |          | Table 6. Protection        | 1    | -    | 10  |    |      | 4   |     | 121 | 4   |     |     | 4   |     |     | 1    |      |   |
|      | 4        | MUMARY 4942-499 10.000     | 1    | 14   | A   | .6 |      |     |     |     | K   | 1   |     | 10. | 1   |     | 11   |      |   |
|      |          | IN TANDARY MILLION COLD.   | í.   | 00   | 1   | 6  |      | 14  |     | 诵   | IC. | 1   | 16  | 4   | 1   | ¢   | 4    |      |   |
| *    | 8        | 18, MARRIEL 1884, 19704, 1 | 1    | 4    | 1   |    | 10   | 14  | a.  | 14  | 16  |     | 1   | W.  |     | 4   | 4    |      |   |
|      |          | radia.                     | ٤.   |      | 18  |    |      |     | 1   | 4   | E.  |     | 4   | 4   | 1   |     |      |      |   |
|      |          | HERE ANY DISTRICT.         | 1    | *    | 8   |    | 1    |     |     | =   |     |     | . 8 | 1.  |     |     | 4.1  |      |   |
|      |          | HENG HALF OF FREEDOM       | L    |      | 10  | 1  | 18   |     |     | 1   | 6   | 1   | 1k) | 1   |     |     |      |      |   |
| 18   |          | HEALTHTOAMEN               | 1    | 0    |     |    | 9.4  | 4   |     |     | C   | 1   | DK. | 4   |     | 10  | 14   |      |   |
| 18   | 40       | INPAGE NUMBER              | ١.   | 1    | 8   |    | 14   | 10  |     |     | 4   |     | 4   | 18  | 1   |     | 1    |      |   |
| 10.  | 11       | 10712-1425-14971208        | 4    |      | A.  |    | -    | 4   |     | 14  | E   |     |     | 14  | 1   |     | 14   |      |   |
| -    | 10       | (THE OPPONING STREET       | £.'- | 100  | 14, |    | . 8. | E   |     |     |     |     | N.  |     | 1   | Ŧ   | 1.   |      |   |
| 14   | 10       | FID'T MALEARA              | £.   | 1    | 10  |    | \$   | ÷¢. | 1   |     |     | 1   | .4  | 1   |     | ¢   |      |      |   |
| 18.  | 38.      | PONING SALAR               | 8    | 0    | 6   | 5  | 0    | 4   | 1   | 5   | ¢   | 1   |     | 4   | 4   |     | 0    |      |   |
| 18   | 11:      | GASSIGNED LEVIE DE LINE    | τ.   | *    |     |    | +    | 4   | 1   |     | c   |     |     | 1   | 4   | ¢.  | 4    |      |   |
| 28-1 | 18       | BATHOLIM                   | 4    | 4    |     |    |      | 4   | - 8 | 4   | C   | 1   |     | id. |     | ¢., | 1.   |      |   |
| 18   | 17       | SH /ARMTER ADDAY           | 8    | 1.0. |     | +  | 1.0  | 4   |     |     | E   | 1   |     | 4   | .1  | Ċ.  | -B-  |      |   |
| 18   | 88-      | STOCKWITH & MANAGEM        | ٤.   | 19.  | 8   | +  |      | 4   | 8   |     | 6   | t.  |     | .4  | 1   | C   | 14.  |      |   |
| -    | 1.8.8    | Road Street                |      |      |     |    |      |     |     |     |     | 1   |     |     | 1   |     |      |      |   |

7. Memilih tombol Kembali ke Menu Utama

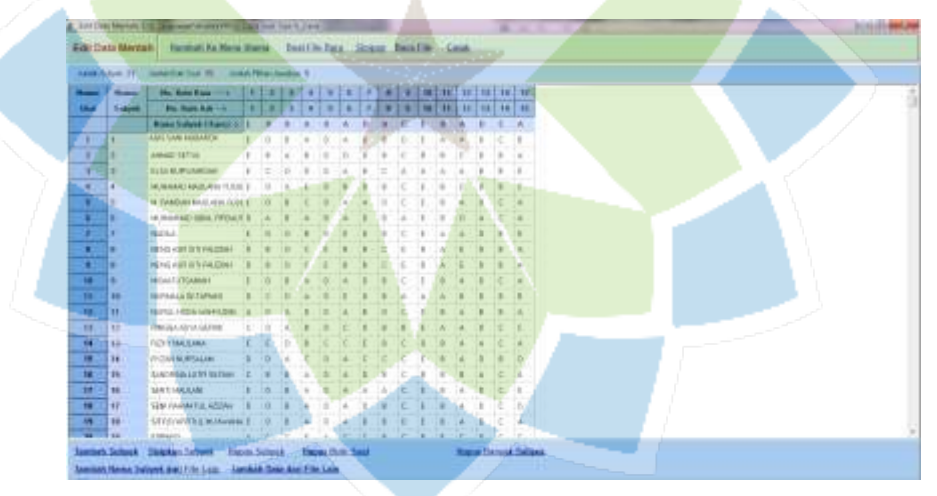

8. Lalu pilih tombol <u>Olah Semua Otomatis,</u> kemudian pilih kembali tombol <u>Kembali ke Menu Sebelumnya</u>

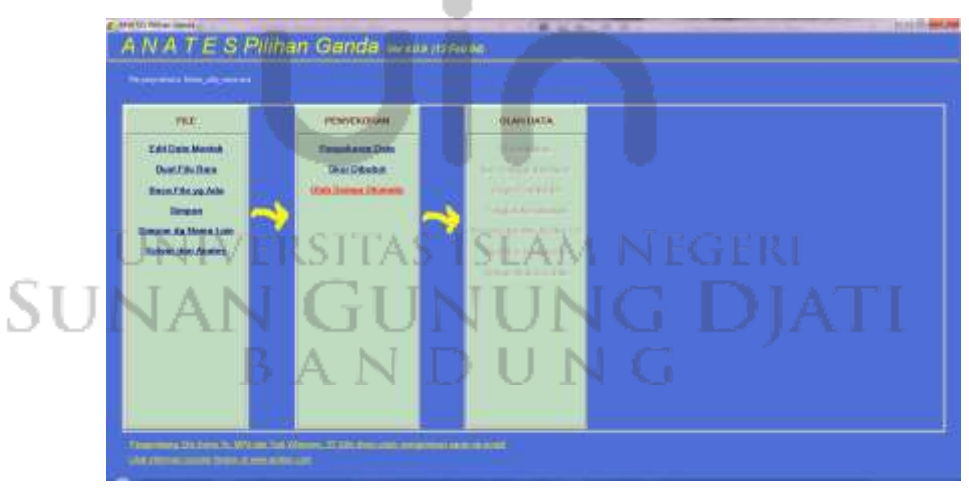

9. Lalu pilih dan klik <u>Daya Pembeda</u> maka akan terlihat nilai daya pembeda yang diperoleh.

| 114                   | PETROLOgia         | IBAHIMIA                   |  |
|-----------------------|--------------------|----------------------------|--|
| Exel Color Meaning    | Propriete State    | Bahanilita                 |  |
| Best 2 de Jane        | Stee Stinked       | Ext.Lingged.don.Asse       |  |
| Dem File au Ado       | Unit Jorma Dismits |                            |  |
| Lines dy franklan     |                    | Carlos Don Ann an Shar Jar |  |
| Salue des Austes      |                    | Randha Document            |  |
| Second and the second |                    | Techne Anistan Tury        |  |
|                       |                    |                            |  |
|                       |                    |                            |  |
|                       |                    |                            |  |
|                       |                    |                            |  |
|                       |                    |                            |  |
|                       |                    |                            |  |

Nilai daya pembeda pada tes literasi sains tipe A dan B yang diperoleh dapat dilihat pada tabel 3.11 dan 3.12.

|    | No Butir<br>Soal       | Nilai Daya Pembeda              | Interpretasi                               |
|----|------------------------|---------------------------------|--------------------------------------------|
|    | 1                      | 0,60                            | Sangat baik                                |
|    | 2                      | 0,80                            | Sangat baik                                |
|    | 3                      | 0,80                            | Sangat baik                                |
|    | 4                      | 0,60                            | Sangat baik                                |
|    | 5                      | 0,40                            | Baik                                       |
|    | 6                      | 0,60                            | Sangat baik                                |
|    | 7                      | 0,20                            | Cukup baik                                 |
|    | 8                      | 0,00                            | Cukup baik                                 |
|    | 9                      | 0,20                            | Cukup baik                                 |
|    | 10                     | 0,80                            | Sangat baik                                |
|    | ŪNI                    | VERSITA0,20I SLAM               | NEG Cukup baik                             |
| SI | U 12 A                 | N G 0,60 U N                    | Sangat baik                                |
|    | 13                     | B A N 0,40 U N                  | G Baik                                     |
|    | 14                     | 0,80                            | Sangat baik                                |
|    | 15                     | 0,40                            | Baik                                       |
| 51 | 12 A<br>13<br>14<br>15 | 0,60<br>BA 0,40<br>0,80<br>0,40 | Sangat baik<br>Baik<br>Sangat baik<br>Baik |

Tabel 3. 11 Nilai Daya Pembeda Uji Coba Soal Tipe A

| No Butir<br>Soal | Nilai Daya Pembeda | Interpretasi                  |
|------------------|--------------------|-------------------------------|
| 1                | 0,60               | Sangat baik                   |
| 2                | 0,60               | Sangat baik                   |
| 3                | 0,80               | Sangat baik                   |
| 4                | 0,80               | Sangat baik                   |
| 5                | 0,40               | Baik                          |
| 6                | 0,60               | Sangat baik                   |
| 7                | 0,60               | Sangat baik                   |
| 8                | 0,00               | Sangat buruk, tidak digunakan |
| 9                | 0,40               | Baik                          |
| 10               | 0,40               | Baik                          |
| 11               | 0,20               | Cukup baik, perlu revisi      |
| 12               | 0,40               | Baik                          |
| 13               | 0,80               | Sangat baik                   |
| 14               | 0,40               | Baik                          |
| 15               | 0,60               | Sangat baik                   |

Tabel 3. 12 Nilai Daya Pembeda Uji Coba Soal Tipe B

### d) Tingkat Kesukaran

Untuk mengetahui tingkat kesukaran setiap butir soal pilihan ganda dilakukan dengan menginterpretasi terhadap standar tingkat kesukarannya. Persamaan tingkat kesukaran adalah sebagai berikut.

•

$$TK = \frac{x}{s}$$
(4)  
**K**eterangan :  
TK = Indeks tingkat kesukaran tes bentuk pilihan ganda  
X = Rata-rata nilai peserta didik per butir soal  
S = Skor maksimum

Setelah hasil tingkat kesukaran didapat, maka diinterpretasikan sesuai dengan kategori pada tabel 3.13.

| Nilai TK                    | Interpretasi |
|-----------------------------|--------------|
| TK ≤ 0,3                    | Sukar        |
| $0,3 < \mathrm{TK} \le 0,7$ | Sedang       |
| $0,7 < \mathrm{TK} \le 1,0$ | Mudah        |

Tabel 3. 13 Interpretasi Tingkat Kesukaran (Arikunto, 2010)

Uji tingkat kesukaran tes literasi sains dapat dianalisis menggunakan *software* anates sebagai berikut.

1. Instal *software* anates lalu setelah selesai buka *software* tersebut sampai muncul kotak dialog berikut.

| ANATES (R)                                                                                  |                                                                                     |
|---------------------------------------------------------------------------------------------|-------------------------------------------------------------------------------------|
| Selamat berjumpa dengan A<br>menggunakan software ini.                                      | NATES. Terimakasih anda telah                                                       |
| ANATES dikembangkan oleh<br>Wibisono, ST. (No Reg. Hak C                                    | n Drs Karno To, MPd. dan Yudi<br>Cipta di Dirjen HAKI:C00200400291-3                |
| Dilarang memperbanyak atau<br>pengembang, KECUALI Anda<br>ke mesjid atau panti asuhan       | u mencopy tanpa ijin tertulis dari<br>a menyumbangkan Rp. 75.000 per<br>dimana saja |
| Informasi lebih lanjut hubung                                                               | gi Karno To di 0816-621426, email:<br>diwbs@bdg.centrin.net.id.atau                 |
| karnoto@anates.com atau yu<br>melalui surat ke Sarijadi Blol<br>Kunjungi situs resmi ANATES | k 23 No 20 Bandung (40164).<br>di www.anates.com                                    |
| karnoto@anates.com atau yu<br>melalui surat ke Sarijadi Blol<br>Kunjungi situs resmi ANATES | k 23 No 20 Bandung (40164).<br>di www.anates.com<br>Jalankan Anates Uraian Kel      |

- 2. Pilih jalankan anates pilihan ganda karena disini kita menggunakan soal tes pilihan ganda.
- 3. Setelah muncul kotak dialog berikut pilih <u>Buat File Baru</u>.

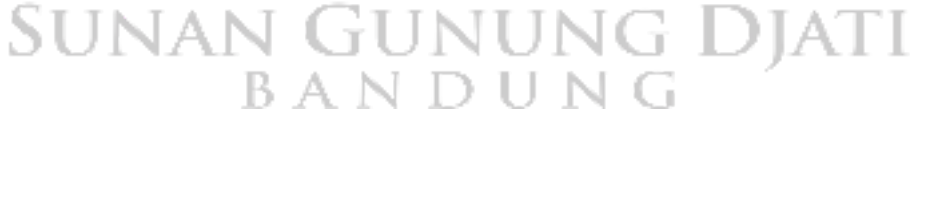

| 1940;                   | ревусковин                                                                                                    | OLANDATA.        |  |
|-------------------------|----------------------------------------------------------------------------------------------------|------------------|--|
|                         | Commission .                                                                                                    | dampan.          |  |
| Dont City on Ada        | Contraction of the local division of the local division of the loc |                  |  |
|                         |                                                                                                    | A HERRICH        |  |
|                         |                                                                                                    | Non-I New York ( |  |
| Turboni, Mari / Austres |                                                                                                    |                  |  |
|                         |                                                                                                    |                  |  |
|                         |                                                                                                    |                  |  |
|                         |                                                                                                    |                  |  |
|                         |                                                                                                    |                  |  |
|                         |                                                                                                    |                  |  |
|                         |                                                                                                    |                  |  |

4. Mengisi jumlah subjek, jumlah butir soal dan jumlah pilihan jawaban soal yang sesuai dengan kisi-kisi tes literasi sains pada kotak dialog berikut.

| and the second second s |                                                                                                    |  |
|----------------------------------------------------------------------------------------------------|----------------------------------------------------------------------------------------------------|--|
| PEE:<br>DesiZibilite<br>Brief Zibilite<br>Brief Zibilite<br>Briefen Aberte                                                                                                    | CONTRACTOR<br>CONTRACTOR<br>CONTRA |  |

5. Maka akan terbuka lembar kerja berikut.

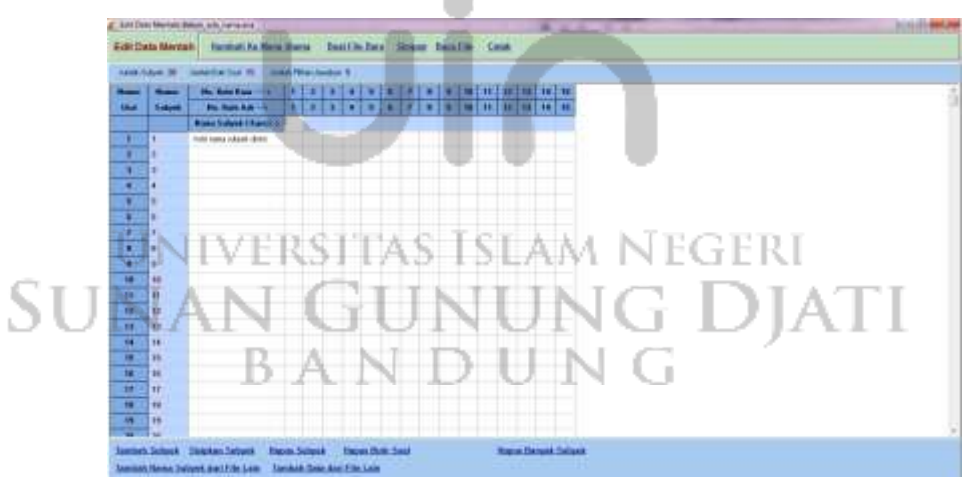

6. Mengisi nama subjek dan jawaban dari masing-masing subjek seperti berikut.

| 1410 | dam 31   | And in the local division of the local division of the local divis | ńħ  |      | -   | 9  |      |     |     |    |     |    |        |     |    |     |      |   |   |
|------|----------|----------------------------------------------------------------------------------------------------|-----|------|-----|----|------|-----|-----|----|-----|----|--------|-----|----|-----|------|---|---|
| -    | -        | the late law - +                                                                                                    | 14  | E¥.  | 10  | 10 | 1.4  | 11  | 17  | 18 | 19  | 1E | Ξ.     | Ŧij | Ξ  | 10  | 1    | 9 | _ |
| -    | Sales.   | Par Bare April                                                                                                    | 1   | .8   |     |    |      |     |     |    |     |    |        | 11  |    |     |      |   |   |
|      |          | Blanc Subjet   Bartlin                                                                                                    | 1   |      |     |    | 1.81 |     |     |    | E   | 1  |        | . 4 |    | 1   | . A  |   |   |
| 110  | 1        | AND GAR HERADICK                                                                                                    | I.  | 10   |     |    | 00   |     |     |    | 0   | 1  | *      | ٠   |    | ¢.  |      |   |   |
|      | 4        | ANNE 18716                                                                                                    | ۴.  | ٠    | 6   | ٠  |      | Ð., |     | ٠  | £.  |    |        | 11  |    |     |      |   |   |
| 112  | 4        | 110.0.Puteline                                                                                                    | ۲   | Ξ.   | ÷.  |    | 8    |     | ٠   | =  | 4   |    | $^{+}$ |     |    |     | 8.   |   |   |
|      | 4        | 14,44440 460,491 1000                                                                                                    | F - | 4    | в.  | 6  |      |     |     | φ. | ×   | 1  |        | Ε.  |    |     | 11.  |   |   |
| 1    |          | IN TANDARI MADARIN FOOD                                                                                                    | C   | 0.   | 1   | 6  |      | 16  |     | 周  |     | i. | 1      |     | 1  | ¢   |      |   |   |
| 1    | 8-       | 18,000442-1004,79(bat)                                                                                                    | ١.  | 4    | ŧ.  |    |      |     | 1   | ٩. | 14  |    | 1      | 18. |    | 4   | 4    |   |   |
|      | 1        | redul.                                                                                                    | ٤.  | 4    | 8.  |    |      |     | 1   | 4  | Ċ.  |    | -      | 4   | 14 |     | 8    |   |   |
|      | •        | HEND ADD TO THE CODE!                                                                                                    | ł.  | *    | 8   | τ. | *    |     |     | =  | . 6 |    | 8      | 1   |    |     | 14.1 |   |   |
| 100  |          | HENGING IN THE REPORT                                                                                                    | 1.  |      | 1   | ۴. | 1    |     |     | 1  | 6   | 1  | 1k)    | 6   | 1. | 8   | 10   |   |   |
| 18   | <b>9</b> | HEALTOTOAMET                                                                                                    | 1   | 0    |     |    | 9.4  | 4   | +   | 9  | ç   | 1  | DK.    | 4   | +  | 14  | 1    |   |   |
| 10   | 49       | INPALL STATIST                                                                                                    | ŧ.  | +    | 1   | *  |      | 1   |     |    | 4   |    |        | 18  | 1  |     | 1    |   |   |
| - 10 | 10       | 10712-1025-14971208                                                                                                    | 8   |      | A., |    | 4    | 4   |     |    | E   | 1  |        | 14  | 1. | ۰.  | 14.1 |   |   |
| -11  | 10       | PROPAGE AND A COLORE                                                                                                    | ٤.  | 100  | 4   |    |      | Ē   |     |    | ۰.  |    | . N.   |     | 1  | Ŧ   | 1.   |   |   |
|      | 10       | FO'T MALLANA                                                                                                    | Ē,  | 1    | Đ.  |    | \$   | ÷.  | 1   |    |     | 1  | .4     | 4   |    | ¢.  | 10.  |   |   |
| 18.  | 38       | Provide NUMBER                                                                                                    | 8   | 0    | 4   | 5  | 0    | 4   | 1   | 5  | ç   | 1  |        | 4   | 4  |     | 9    |   |   |
| 18   | 18:      | GASSING LEVE STREET                                                                                                    | 1   | *    |     |    | \$   | 4   | 1   | .8 | E   |    |        | 1   | 4  | ¢.  | 4    |   |   |
| 18-1 | 18       | BATHALAN                                                                                                    | 4   | 4    |     |    |      |     | - 8 | 4  | C   | 1  |        | id. |    | ¢., | 8.   |   |   |
| 18   | 17       | SIN PARATE KEEN                                                                                                    | 1   | 1.0. |     | +  | 1.0  | 4   |     |    | P.  | 1  |        | 4   | .1 | Ċ.  | B.,  |   |   |
| 48   | 88-      | STOCKWITH & MANAGEM                                                                                                    | £.  | 19.  | 8   | +  |      | 4   | 8   |    | 6   | t. |        | .4  | 1  | C   | 4    |   |   |
| - 10 | -        | ground.                                                                                                    |     |      |     |    |      |     |     |    |     | 14 | 1      |     | 1. |     |      |   |   |

7. Memilih tombol Kembali ke Menu Utama

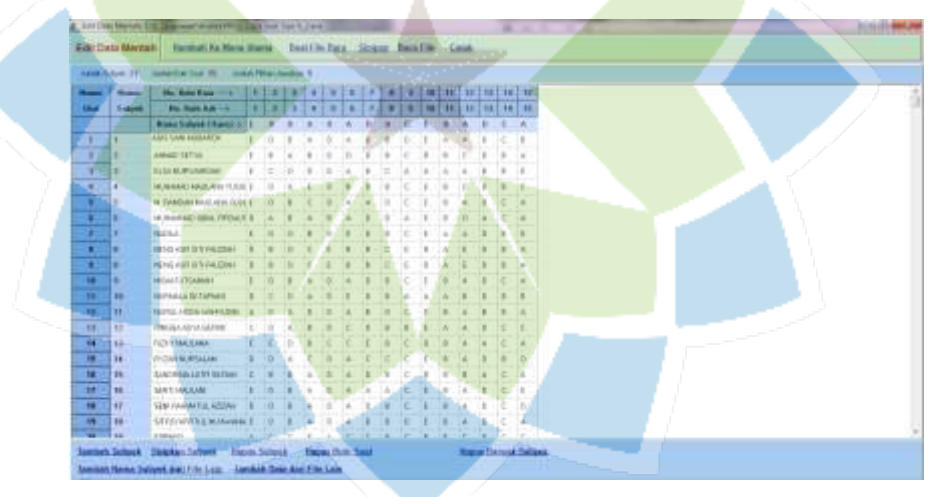

8. Lalu pilih tombol <u>Olah Semua Otomatis,</u> kemudian pilih kembali tombol <u>Kembali ke Menu Sebelumnya</u>

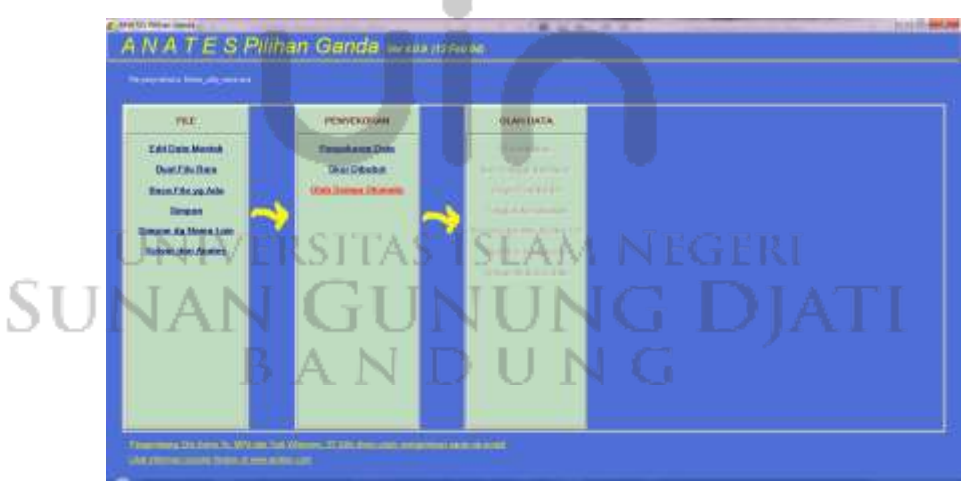

9. Lalu pilih dan klik <u>Tingkat Kesukaran</u> maka akan terlihat nilai daya pembeda yang diperoleh.

| Personalis I in Instantion                                                   |     |                                                      |   |                                                                                                    |  |  |
|------------------------------------------------------------------------------|-----|------------------------------------------------------|---|----------------------------------------------------------------------------------------------------|--|--|
| .944                                                                         | -11 | РЕМЕКТИИ                                             |   | OLAN DATA                                                                                                    |  |  |
| Edition Month<br>DestEdution<br>Branche gebele<br>Brann<br>Brann de Marcelan | ~   | Terminana Data<br>Dati Ditaba<br>Utah Strena Sharata | ~ | Ratindolfans<br>Fail Unioned Alem Anner<br>Dieges Cherdon Ann<br>Dieges Cherdon Anno<br>Talence Cher Bello, An Men. Ser |  |  |
|                                                                              |     | X                                                    |   | Tanha Angela                                                                                                    |  |  |
|                                                                              |     |                                                      |   |                                                                                                    |  |  |

Nilai tingkat kesukaran pada tes literasi sains tipe A dan B yang diperoleh dapat dilihat pada tabel 3.14 dan 3.15.

| No Butir Soal | Nilai TK        | Interpretasi |
|---------------|-----------------|--------------|
| 1             | 0,50            | Sedang       |
| 2             | 0,75            | Mudah        |
| 3             | 0,25            | Sukar        |
| 4             | 0,55            | Sedang       |
| 5             | 0,70            | Sedang       |
| 6             | 0,55            | Sedang       |
| 7             | 0,60            | Sedang       |
| 8             | 0,65            | Sedang       |
| 9             | 0,70            | Sedang       |
| 10            | 0,65            | Sedang       |
| 1UNIV         | /ERSIT0,75 ISLA | M NEG Mudah  |
| SU12NA        | G 0,75          | Mudah        |
| 13            | B A 10,70 U     | NG Sedang    |
| 14            | 0,45            | Sedang       |
| 15            | 0,60            | Sedang       |

Tabel 3. 14 Nilai Tingkat Kesukaran Uji Coba Soal Tipe A

| No Butir Soal | Nilai TK | Interpretasi |
|---------------|----------|--------------|
| 1             | 0,6      | Sedang       |
| 2             | 0,8      | Mudah        |
| 3             | 0,3      | Sukar        |
| 4             | 0,65     | Sedang       |
| 5             | 0,7      | Sedang       |
| 6             | 0,75     | Mudah        |
| 7             | 0,7      | Sedang       |
| 8             | 0,5      | Sedang       |
| 9             | 0,55     | Sedang       |
| 10            | 0,6      | Sedang       |
| 11            | 0,7      | Sedang       |
| 12            | 0,7      | Sedang       |
| 13            | 0,7      | Sedang       |
| 14            | 0,5      | Sedang       |
| 15            | 0,7      | Sedang       |
| L I           |          |              |

Tabel 3. 15 Nilai Tingkat Kesukaran Uji Coba Soal Tipe B

### E. Teknik Analisis Data Hasil Penelitian

Analisis data hasil penelitian yang dilakukan merupakan data yang akan menjawab rumusan masalah dan menguji hipotesis yang dijelaskan dan diolah menggunakan analisis-analisis berikut ini.

1. Analisis Lembar Validasi Ahli Analisis lembar validasi ahli dilakukan untuk mengetahui tingkat kelayakan ebook berbasis flipbook maker dilakukan secara kualitatif dan kuantitatif. Analisis kualitatif diperoleh dari saran yang diberikan tiga validator yang terdiri dari ahli media, ahli materi dan ahli lapangan (guru mata pelajaran fisika). Sementara analisis kuantitatif diperoleh setelah mendapatkan skor data dari para validator dengan skala penilaian 1 sampai 5. Data kuantitatif dan kualitatif yang diperoleh

digunakan sebagai bahan pertimbangan dalam perbaikan *ebook* berbasis *flipbook maker*. Analisis para ahli tersebut menggunakan perhitungan validitas melalui persamaan 5 (Ernawati & Sukardiyono, 2017).

$$Hasil = \frac{skor \, yang \, diperoleh}{skor \, maksimum} x100\%$$
(5)

Hasil skor kelayakan yang telah diperoleh lalu diinterpretasikan berdasarkan kriteria pada tabel 3.16.

|                | (Fillingunual (Fillingunus, 2010) |
|----------------|-----------------------------------|
| Skor (dalam %) | Interpretasi                      |
| < 21 %         | Sangat Tidak Layak                |
| 21 – 20 %      | Tidak Layak                       |
| 41 - 60 %      | Cukup Layak                       |
| 61 - 80 %      | Layak                             |
| 81 - 100 %     | Sangat Layak                      |

Tabel 3. 16 Kriteria Validitas Kelayakan (Arikunto, 2010)

Hasil lembar validasi yang telah diberikan oleh para ahli selanjutnya dianalisis menggunakan persamaan indeks validitas menurut Aiken. Persamaannya dapat dilihat sebagai berikut (Bashooir & Supahar, 2018).

$$V = \frac{\sum s}{[n(c-1)]} \tag{6}$$

Keterangan :

V = indeks kesepakatan ahli terhadap validitas butir

s =  $r - l_0$ 

r = angka yang diberikan oleh penilai
l<sub>0</sub> = angka penilaian validitas terendah
n = banyaknya penilai/validator
c = banyaknya kategori yang dipilih oleh ahli

Hasil yang diperoleh lalu diinterpretasi secara kualitatif untuk mengetahui kevalidan dan kelayakan media yang sudah dikembangkan berdasarkan kriteria kevalidan pada tabel 3.17.

| Rata-rata Indeks    | Kriteria Validasi |
|---------------------|-------------------|
| V > 0,8             | Sangat Valid      |
| $0,4 \le V \le 0,8$ | Valid             |
| V < 0,4             | Kurang Valid      |

Tabel 3. 17 Kriteria Kevalidan Perangkat Pembelajaran (Mamonto et al., 2021)

### 2. Analisis Lembar AABTLT with SAS

Lembar AABTLT with SAS digunakan untuk mengolah dan menganalisis data keterlaksanaan pembelajaran pada setiap tahapan yang terdapat pada Rencana Perangkat Pembelajaran (RPP). Lembar *student activity sheet (SAS)* dinilai oleh peneliti dari jawaban otentik para siswa terhadap sejumlah pertanyaan yang dikemukakan selama pembelajaran berlangsung. Lembar *SAS* dihitung berdasarkan rubrik penilaian pada tabel 3.18.

Tabel 3. 18 Rubrik Penilaian AABTLT with SAS (Rochman et al., 2018)

| Skor | Kriteria                                                                                    |  |
|------|---------------------------------------------------------------------------------------------|--|
| 0    | Jika responden tidak memberikan jawaban                                                     |  |
| 1    | Jika responden memberikan jawaban yang salah                                                |  |
| 2    | Jika jawaban yang diberikan benar namun tidak lengkap                                       |  |
| 3    | Jika jawaban yang diberikan benar dan lengkap, tetapi belum sempurna sesuai yang diharapkan |  |
| 4    | Jika jawaban sesuai/sempurna                                                                |  |

Lembar SAS yang telah diberi skor dan diakumulasi selanjutnya diolah dan dianalisis menggunakan statistik deskriptif sesuai kriteria pada tabel 3.19.

| SUMANI CUMUMC DIATI                           |                |  |
|-----------------------------------------------|----------------|--|
| Persentase Rata-rata Capaian Pembelajaran (%) | Kriteria       |  |
| R A N D H N                                   | C (            |  |
| I<55 IN DUN                                   | Tidak Efektif  |  |
| 55-70                                         | Kurang Efektif |  |
|                                               |                |  |
| 71-85                                         | Efektif        |  |
| >85                                           | Sangat Efektif |  |
|                                               |                |  |

Tabel 3. 19 Kriteria Capaian Pembelajaran (Rochman et al., 2018)

 $Persentase = \frac{skor \ yang \ diperoleh}{skor \ maksimum} x100\%$ 

3. Analisis Tes Literasi Sains

Analisis tes literasi sains peserta didik dilakukan terhadap tes literasi sains sebelum dan setelah penggunaan media pembelajaran *ebook* berbasis *flipbook maker* oleh peserta didik pada konteks penggunaan energi biomassa. Tes literasi sains terdiri dari 15 pertanyaan dengan skor maksimum 100 dan skor minimum 0. Analisis pengukuran tes literasi sains terlebih dahulu menentukan skor literasi sains melalui persamaan berikut.

skor literasi sains = 
$$\frac{skor yang diperoleh}{skor maksimum} x100$$
 (7)

Setelah menentukan skor literasi sains, maka dilakukan analisis data selanjutnya sebagai berikut.

a) Uji peningkatan (N-gain)

Makna dari gain berarti selisih antara nilai *pretest* dan *posttest*. Uji peningkatan digunakan untuk mengolah dan menganalisis data peningkatan literasi sains peserta didik sebelum dan sesudah penggunaan media *ebook*. Uji peningkatan (*n-gain*) menurut Meltzer dapat ditentukan dengan persamaan sebagai berikut (Ramdhani et al., 2020).

$$g = \frac{skor \ posttest-skor \ pretest}{skor \ ideal-skor \ pretest}$$
(8)

Untuk kriteria penilaian skor n-gain dapat dilihat pada tabel 3.20.

| N-Gain                 | Kategori N-gain          |
|------------------------|--------------------------|
| UNIV <sup>g</sup> >0,7 | M NEGE <sup>Tinggi</sup> |
| $0,3 \le g \le 0,7$    | Sedang                   |
| g < 0,3                | Rendah                   |

Tabel 3. 20 Kategori N-Gain (Ramdhani et al., 2020)

b) Uji Normalitas

Uji normalitas merupakan bentuk pengujian data apakah data yang diperoleh berada pada sebaran normal atau tidak (Nuryadi, S.Pd.Si. et al., 2017). Uji normalitas yang digunakan pada penelitian ini yaitu uji *liliefors* 

dikarenakan jumlah sampel sebanyak 28 peserta didik. Prosedur uji normalitas dengan teknik *liliefors* diuraikan sebagai berikut (Ananda M.Pd. & Fadhli M.Pd., 2018).

1. Menentukan taraf signifikansi ( $\alpha = 5\%$  atau 0,05) dengan hipotesis yang akan diuji :

H<sub>o</sub> : data berdistribusi normal

H<sub>1</sub>: data tidak berdistribusi normal

Dengan kriteria pengujian :

 $Jika L_0 = L_{hitung} < L_{tabel} maka H_0 diterima$ 

Jika  $L_0 = L_{hitung} > L_{tabel}$  maka  $H_0$  ditolak

- 2. Mengurutkan data dari yang terkecil sampai terbesar kemudian menentukan frekuensi kumulatif (fk).
- 3. Mengubah tanda skor menjadi bilangan baku (zi) menggunakan rumus :

$$Zi = \frac{xi - \bar{X}}{s}$$

Keterangan :

xi = skor

 $\overline{X}$  = nilai rata-rata hitung (mean)

s = simpangan baku

- 4. Menentukan F (zi) menggunakan nilai luas di bawah kurva normal baku. Jika harga zi positif maka lakukan penjumlahan 0,5 + harga luas di bawah kurva normal sedangkan jika harga zi negatif maka dilakukan pengurangan yaitu 0,5 – harga luas di bawah kurva normal.
- 5. Menentukan nilai S (zi) dengan cara menghitung proporsi frekuensi kumulatif berdasarkan jumlah frekuensi sebelumnya.
- 6. Menentukan selisih antara |F(zi) S(zi)| dengan mengambil harga mutlak terbesar yang disebut *Liliefors* observasi (Lo). Kemudian melihat harga *Liliefors* tabel (Lt) untuk n sebanyak jumlah sampel dan taraf signifikansi pada  $\alpha = 0,05$ .
- 7. Jika harga Lo lebih kecil dari harga Lt maka pengujian data berasal dari sampel yang berdistribusi normal dan sebaliknya.

### c) Uji Hipotesis

Uji hipotesis digunakan untuk menguji kevalidan diterima tidaknya sebuah hipotesis dari suatu populasi sampel (Nuryadi, S.Pd.Si. et al., 2017). Uji hipotesis yang digunakan yaitu *t-test* ketika sebuah hipotesis berdistribusi normal. Uji *t-test* digunakan ketika mencari nilai t<sub>hitung</sub>. Langkah-langkahnya dijelaskan sebagai berikut (Ananda M.Pd. & Fadhli M.Pd., 2018).

- 1. Membuat tabel data penelitian
- 2. Mencari mean deviasi menggunakan persamaan :

$$MD = \frac{\sum L}{N}$$

3. Mencari nilai t<sub>hitung</sub> menggunakan persamaan :

 $t_{\text{hitung}} = \frac{M_d}{\sqrt{\frac{\sum X_d^2}{n(n-1)}}}$ 

### Keterangan :

d = selisih skor *pretest* dan *posttest* Md = Nilai rata-rata dari gain (d)  $X_d$  = deviasi skor gain terhadap rata-rata ( $X_d = d - M_d$ )  $X_d^2$  = kuadrat deviasi skor gain terhadap rata-rata n = banyaknya sampel Kriteria pengujian :

Jika  $t_{hitung} \ge t_{tabel}$  maka  $H_a$  diterima dan  $H_o$  ditolak

Jika  $t_{hitung} \leq t_{tabel}$  maka  $H_a$  ditolak dan  $H_o$  diterima

# F. Tempat dan Waktu Penelitian

1. Tempat penelitian

Penelitian ini dilaksanakan di MA Al-Mukhtariyah Mande yang beralamat di Jalan Pesantren Mande Rt. 04 Rw. 05 No. 06 Desa Mekarmukti Kec. Cihampelas Kab. Bandung Barat. Sekolah tersebut dipilih dikarenakan belum adanya pengembangan media *ebook* berbasis *flipbook maker* untuk meningkatkan literasi sains peserta didik pada konteks energi biomassa.

2. Waktu penelitian

Waktu penelitian yang digunakan dalam pengembangan media *ebook* berbasis *flipbook maker* pada konteks penggunaan energi biomassa untuk meningkatkan literasi sains pada semester genap tahun 2021/2022 dari bulan Februari-April 2022.

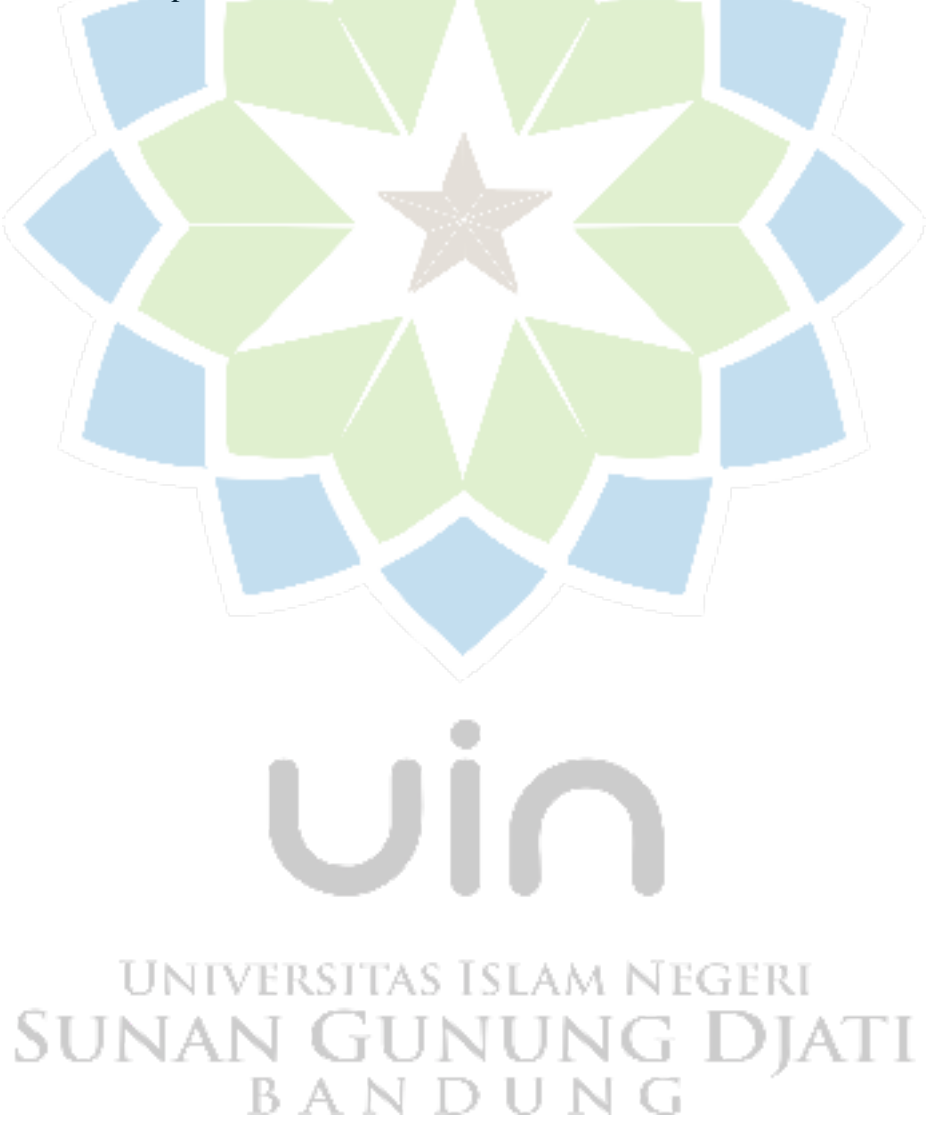